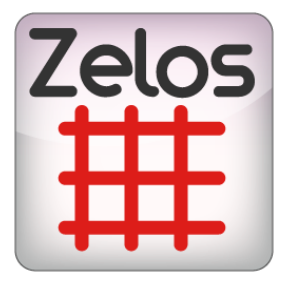

# ZELOS USER MANUAL

# bitonlive

The information contained in this document is subject to change at any time without prior notification. If you want to learn more info about our product, please visit our web www.bitonlive.com.

# Zelos

Zelos is the BitOnLive program for management and programming advertising.

Allows the creation of products with the relative price list and of advertising packages in such a way as to be able to offer customers all the options in a simple and fast way.

**Zelos** manages the customer demographics, advertising contracts, and agents with an intuitive interface and easy management. Is the instrument of advertising analysis ideal for every need, with accurate and detailed statistics.

**Zelos** can generate advertising planning in manual or automatic mode and thanks to the synchronization with **Philo Media Manager** and **Flu-or**, immediately integrate the advertising planning with the broadcasting.

### Summary

| Home                                | 3  |
|-------------------------------------|----|
| Sales                               | 3  |
| Leads, Contacts and Customers Lists | 3  |
| Global List                         | 5  |
| Quotes                              | 5  |
| Activities                          | 7  |
| Documents                           | 8  |
| Production                          | 9  |
| Customer List                       | 9  |
| Contracts                           | 11 |
| Related programming                 | 18 |
| Statistics                          | 22 |
| The Playlist                        | 22 |
| Media Exist                         | 22 |
| Crowding                            | 22 |
| Order List                          | 23 |
| Business                            | 24 |
| Accounting                          | 24 |
| Administration                      | 25 |
| Generating invoices                 | 25 |
|                                     |    |
| Provisional Invoices                | 25 |
| Invoices                            | 28 |

| Tools            |    |
|------------------|----|
| Import           |    |
|                  |    |
| Export           |    |
|                  |    |
| Certification    | 31 |
|                  |    |
| Tables           |    |
| Adv category     |    |
| Cub Catagory     | 22 |
| Sub Category     |    |
| Agonto           | 27 |
| Agents           |    |
| Products         | 33 |
|                  |    |
| Packages         |    |
| 5                |    |
| Price List       |    |
|                  |    |
| Type Advertising | 34 |
|                  |    |
| Unit             | 35 |
|                  |    |
| Sets             | 35 |
| Times            | 20 |
| Times            | 36 |
| Show             | 26 |
| 5110W            |    |
| Setun            | 37 |
| Channel          | 37 |
|                  |    |
| Area             |    |
|                  |    |
| Template         |    |
|                  |    |
| User             |    |
|                  |    |
| Access Log       |    |

# Home

In the first screen of the Zelos is represented the advertising crowding for the day, with respect to the selected channel and

area.

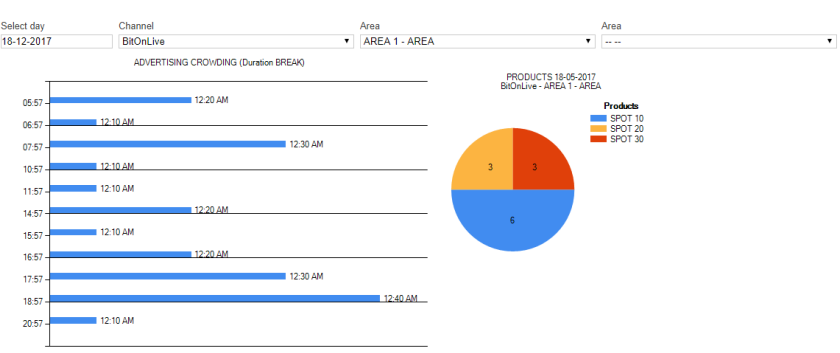

Select Day: select from the calendar on the day that you want to display the crowding

## Channel: Select the channel to view

Area: Select the area you want to view (also by entering the second area, if present, it is possible to view a comparison of the crowds on different areas)

## Sales

Through the Sales menu, it is possible to manage personal data of customers, make quotations and manage tasks and the documentation of the radio.

## Leads, Contacts and Customers Lists

The records of leads, contacts, and customers are identical between them, changing only the functions associated with these different types

## Press Add 🕂 to enter a new registration.

| ISTOMER F      | REFERENTS | ACTIVITIES | DOCUMENTS | EMAIL |         |         |   |
|----------------|-----------|------------|-----------|-------|---------|---------|---|
|                | C         |            |           | -     |         | a deste |   |
| STATUS         | Customer  |            |           | •     | USER    | admin . | • |
| INT. CODE      | CL00006   |            |           |       | PHONE   |         |   |
| EXTERNAL CODE  |           |            |           |       | PHONE   |         |   |
| COMPANY        | XWZ Itd   |            |           |       | Fax     |         |   |
| NAME           |           |            |           |       |         |         |   |
| (IF INDIVIDUAL |           |            |           |       | E-MAIL  |         |   |
| COMPANY)       |           |            |           |       | Dunner  |         |   |
| VALNO          |           |            |           |       | PAYMENT |         |   |
| TAX CODE       |           |            |           |       | NOTE    |         |   |
| Address        |           |            |           |       |         |         |   |
| ADDRESS        |           |            |           |       |         |         |   |
| ZIP CODE       |           |            |           |       |         |         |   |
| Сіту           |           |            |           |       |         |         |   |
| PROVINCE       |           |            |           |       |         |         |   |
| COUNTRY        | Italy     |            |           | •     | GROUP   |         |   |

Back Save

Status: Type of Contact (lead, contact or customer)
Int. Code: unique code of contact (automatically assigned)
External Code: alphanumeric code to communicate with external programs
Company: The name of the company
Name: additional field for the name
VAT no: VAT number
Tax Code: tax code
Address: (street, city, state, zip code, country)
Contacts: (phone, fax and e-mail)
Payment: Payment defined by the user (Tables -> Payments menu)
Note: Additional Notes
Group: group for the newsletter (A-Z)

Once you have saved the ignition, are enabled the other tab

## **Referents**

Each contact can have multiple contacts differ by area of competence.

DETAILS REFERENTS

| LASTNAME | NAME   |  |
|----------|--------|--|
| PHONE    | PHONE  |  |
| Fax      | E-MAIL |  |
| Role     | Send   |  |
|          | GROUP  |  |
|          |        |  |

BACK SAVE

Name, contacts and role: Contact Information

**Send**: area of competence for the material sending (programming, commercial, invoice) **Group**: group for the newsletter (A-Z)

### **Activities**

### For each contact, you can add tasks

DETAILS ACTIVITIES

| SUBJECT     |            |       |   | STATUS     | Planned | •  |
|-------------|------------|-------|---|------------|---------|----|
| DATE START  | 18-12-2017 | 11:53 |   | RELATED TO | test    | ٣  |
| DATE END    | 18-12-2017 | 12:08 |   | LOCATION   |         |    |
| Assigned    | admin .    |       | • | Reminder   |         |    |
| DESCRIPTION |            |       |   |            |         |    |
|             |            |       |   |            |         |    |
|             |            |       |   |            |         |    |
|             |            |       |   |            |         |    |
|             |            |       |   |            |         | 11 |

BACK SAVE

Subject: Scope of Activity

Status: Status of the activity (planned, open, closed)
Date Start/End: the day and hour of the beginning and the end of the activity
Related to: indication of the name of the lead/contact/customer
Location: place of activity
Assigned: Name of the user who insert the task
Reminder: Enables or disables the notification of the activity
Description: activity description

## **Documents**

For each contact, you can also associate private (visible only to the user who puts them) and public documents (visible by all users).

|             | DETAILS DOCUMENTS |                            |        |
|-------------|-------------------|----------------------------|--------|
| Assigned    | Ferrante          | RELATED TO                 | test v |
|             |                   | Choose File No file chosen |        |
| DESCRIPTION |                   |                            |        |
|             |                   |                            |        |
|             |                   |                            |        |
|             |                   |                            |        |
| CATEGORY    | Document •        | Public                     |        |
|             | BACK SAVE         |                            |        |

**Assigned**: (automatically displays the user entering the document) **Related**: indication of the name of the lead/contact/customer

**Choose File**: Opens the search window for the indication of the file to upload

Description: File Description

Category: (document, quote, contract, material, various, invoice)

**Public**: indicates whether the document is public or private and defines if the inserted document is visible to other users

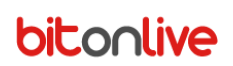

## Global List

This section allows you to view the entire list of leads, contacts, and customers registered with the indication of the **Name**, **VAT number** and the name of the contact assigned **user**.

## <u>Quotes</u>

Click Add 🛛 🕂 to add a new quote

## <u>Details</u>

| DETAILS QUOTE | Agents      | PRODUCTS | SUMMARY | RATE | SCHEDULER | DETAILS SCHEDULER | Materials | RELATED SCHEDULER | Area |
|---------------|-------------|----------|---------|------|-----------|-------------------|-----------|-------------------|------|
| Cust          | TOMER       |          |         |      | +         | E-Mail log        |           |                   |      |
| Ad            | GENCY       |          |         |      |           |                   |           |                   |      |
| Quote         | E No. 2017/ | 00006    |         |      |           |                   |           |                   |      |
| External      | Code        |          |         |      |           |                   |           |                   |      |
| DATE STIPUL   | ATION 18-12 | -2017    |         |      |           |                   |           |                   |      |
| DATE          | E END       |          |         |      |           |                   |           |                   |      |
|               | Alias       |          |         |      |           |                   |           |                   |      |
| INTERNAL I    | NOTES       |          |         |      |           |                   |           |                   |      |
|               |             |          |         |      |           |                   |           |                   |      |
|               |             |          |         |      |           |                   |           |                   |      |
|               |             |          |         |      |           |                   |           |                   |      |
|               |             |          |         |      |           |                   |           |                   |      |
| Ormani Orma   |             |          |         |      |           |                   |           |                   |      |

**Customer**: (you can add it through the key + if not yet entered in the registry) **Agency**: Agency name

Quote No.: progressive quotes automatically inserted and manually modifiable External code: alphanumeric code to communicate with external programs Date Stipulation Alias: alternative name for the quote Internal Note

### Agents

In this section, you can add sales agents (already inserted in the appropriate section) and the relative percentage and possibly a sub-agent.

## Products

Enter the products to be quoted

| Details Quote Ag   | ENTS PRODUCTS |        | Rate | Scheduler | Details Scheduler | Materials | Related scheduler |  |
|--------------------|---------------|--------|------|-----------|-------------------|-----------|-------------------|--|
| CHANNEL            | BitOnLive     |        | •    | Note      |                   |           |                   |  |
| Area               | AREA 1        |        | •    |           |                   |           |                   |  |
| Show               |               |        | •    |           |                   |           |                   |  |
| PACKET             |               |        | •    |           |                   |           |                   |  |
| PRODUCT            | SPOT 30       |        | •    |           |                   |           |                   |  |
| QUANTITY           | 25            |        |      |           |                   | 18        |                   |  |
| UNIT PRICE         | 20.00         |        |      |           |                   |           |                   |  |
| TOTAL PRICE        | 500.00        |        |      |           |                   |           |                   |  |
| INCLUDING FREE     | 0             |        |      |           |                   |           |                   |  |
| PRICE FOR OPTIONAL | 0.00          |        |      |           |                   |           |                   |  |
| Cancel Save        |               |        |      |           |                   |           |                   |  |
| Channel: cho       | ose the ref   | erence | chan | nel       |                   |           |                   |  |

Area: Choose the area of splitting of advertising Show: List of the Media Manager Shows (for the sponsorship) Packet: Choose the package of products from the list Product: Choose from the list the product object of the quote Quantity: quantity of products (or packets) selected Unit Price Total Price Including Free: quantity of free product (or packets) selected Price for Optional: value for the free optional Notes

## <u>Summary</u>

This section shows the detail of the products quoted with the indication of: Channel; Area; Product; Quantity purchased; Number of free; Number planned; Number remained

DETAILS QUOTE AGENTS PRODUCTS SUMMARY RATE SCHEDULER DETAILS SCHEDULER MATERIALS RELATED SCHEDULER AREA

| Channel   | Area   | Product | Purchased | Free | Scheduled | Remaning |
|-----------|--------|---------|-----------|------|-----------|----------|
| CH1       | AREA 1 | SPOT 10 | 400       | 0    | 396       | 4        |
| CH1       | AREA 1 | SPOT 20 | 200       | 0    | 198       | 2        |
| CH1       | AREA 1 | SPOT 30 | 50        | 10   | 81        | -31      |
| ncel Save |        |         |           |      |           |          |

## <u>Rate</u>

For the purposes of invoices, you can insert in this section details relating to the contract payment.

| PETAILS CONTRACT AGENTS PRODUCTS SUMMARY RATE SCHEDULER D |     |             |         |  |            |             |           |              | uler Area |           |          |            |        | XWZ LTD - 2017/0             |  |  |  |
|-----------------------------------------------------------|-----|-------------|---------|--|------------|-------------|-----------|--------------|-----------|-----------|----------|------------|--------|------------------------------|--|--|--|
|                                                           |     |             |         |  |            |             |           | TOTAL AMOUNT |           |           | 7000.00  | Differen   | ICE    | 400                          |  |  |  |
| Due 0                                                     | ate |             | Payment |  |            | Description | n         | Vat          |           | Amoun     | t        | Vat Amount |        | Total Amount                 |  |  |  |
| 06-2017                                                   |     | Bonifico bi | ancario |  | Giugno 20: | 17          | 22.00     |              |           |           | 1.000,00 |            | 220,00 | 1.2                          |  |  |  |
| 07-2017                                                   |     | Bonifice bi | ancario |  | Luglio 201 | 7           | 22.00     |              |           |           | 1.000,00 | 220,00     | 1.2    |                              |  |  |  |
| 07-2017                                                   |     | Benifice bi | ancario |  | Agosto 203 | 17          | 22.00     |              |           |           | 1.000,00 |            | 220,00 |                              |  |  |  |
|                                                           |     |             |         |  |            |             |           |              |           |           |          |            |        |                              |  |  |  |
| Add + Multi dd g                                          | Del |             |         |  |            |             |           |              |           | PRICE NET |          |            | AT     | Visualizzati 1 -<br>Total aj |  |  |  |
|                                                           |     |             |         |  |            |             | To        | TAL          |           | 3000.00   |          | 660.       | 00     | 366                          |  |  |  |
|                                                           |     |             |         |  |            |             | D C       |              | 0         | Des       |          | Current    | D      | C                            |  |  |  |
|                                                           |     |             |         |  |            |             | DETAILS C |              | AGENT     | 'S PRO    |          | SUMMARY    | RATE   | SCHEDULER                    |  |  |  |
|                                                           |     |             |         |  |            |             |           | Typ          | Rate      |           |          |            | T      |                              |  |  |  |
|                                                           |     |             |         |  |            |             |           |              |           |           |          |            |        |                              |  |  |  |
|                                                           |     |             |         |  |            |             |           | DUE DAT      | -<br>-    |           |          |            | •      |                              |  |  |  |
|                                                           |     |             |         |  |            |             |           |              |           |           |          |            | •      |                              |  |  |  |
|                                                           |     |             |         |  |            |             |           | DESCRIPTIO   |           |           |          |            |        |                              |  |  |  |
|                                                           |     |             |         |  |            |             |           | AMOUN        | т         |           |          |            |        |                              |  |  |  |
|                                                           |     |             |         |  |            |             |           | VA           | т         |           |          |            | •      |                              |  |  |  |
|                                                           |     |             |         |  |            |             |           | I OTAL AMOUN | т         |           |          |            |        |                              |  |  |  |
|                                                           |     |             |         |  |            |             | Cancel    | Save         |           |           |          |            |        |                              |  |  |  |
|                                                           |     |             |         |  |            |             |           |              |           |           |          |            |        |                              |  |  |  |
|                                                           |     |             |         |  |            |             |           |              |           |           |          |            |        |                              |  |  |  |

Due Date: Select Calendar from the expiry date of the installment

Payment: Select mode of payment

**Description**: Enter a description indicative

Amount: Enter the amount of the installment

Vat: Select the rate to be applied

**Total Amount**: automatically displays the total of the amount of the installment.

## Schedules

You can add the indicative programming already in the quotation stage

|              | E     | Agents   | Products      |   | Rate |        | EDULER         | ER DETAILS SCHEDULER M              |             | MATERIALS | R |         | DULER  | Area    |           |      |           |          |  |  |  |  |  |
|--------------|-------|----------|---------------|---|------|--------|----------------|-------------------------------------|-------------|-----------|---|---------|--------|---------|-----------|------|-----------|----------|--|--|--|--|--|
| Ext. Code    |       |          |               |   |      | TIMES  |                | From                                |             | То        |   | Channel | Area   | Product | Purchased | Free | Scheduled | Remaning |  |  |  |  |  |
| Adv Campaign |       |          |               |   | 7    | нн:мм) |                |                                     |             |           |   | CH1     | AREA 1 | SPONSOR | 1         | 0    | 0         | 1        |  |  |  |  |  |
| PRODUCT      | SPONS | SOR      |               | ۲ |      |        |                |                                     |             |           |   |         |        |         |           |      |           |          |  |  |  |  |  |
| Adv Category |       |          |               | ۲ |      |        |                |                                     |             |           |   |         |        |         |           |      |           |          |  |  |  |  |  |
| SUB CATEGORY |       |          |               | ۲ |      |        |                |                                     |             | ,         | - |         |        |         |           |      |           |          |  |  |  |  |  |
| Day Quantity |       | Day Quan | TITY OPIONALS |   |      |        | 00:00<br>24:00 | Start Time first<br>End Time last d | r day<br>Ay |           |   |         |        |         |           |      |           |          |  |  |  |  |  |
| DATE START   |       |          |               |   |      | Note   |                |                                     |             |           |   |         |        |         |           |      |           |          |  |  |  |  |  |
| DATE END     |       |          |               |   |      |        |                |                                     |             |           |   |         |        |         |           |      |           |          |  |  |  |  |  |
| PRIORITY     | 5     |          |               | • |      |        |                |                                     |             |           | / |         |        |         |           |      |           |          |  |  |  |  |  |
| Cancel Save  | е     |          |               |   |      |        |                |                                     |             |           |   |         |        |         |           |      |           |          |  |  |  |  |  |

External code: alphanumeric code to communicate with external programs

Campaign: Name of the advertising campaign Product: Select the product to be programd Merch category: Select a category from the list Under Category: Choose from the menu the sub category The daily quantity: number of products to be programd per day Start Date and End Date: time interval within the day Priority: The priority value for the choice in the programming phase of the product Interval Times: detail of the intervals within the day Hours Start First Day / End Time Last Day Notes

Through the icon 💼 you can view the calendar of the programming period selected.

|               | 01           | 02           | 03 | 04 | 05 | 06 | 07           | 08 | 09 | 10           | 11           | 12 | 13           | 14 | 15 | 16 | 17           | 18    | 19    | 20 | 21   | 22  | 23           | 24           | 25           | 26     | 27    | 28           | 29           | 30     | 31 |
|---------------|--------------|--------------|----|----|----|----|--------------|----|----|--------------|--------------|----|--------------|----|----|----|--------------|-------|-------|----|------|-----|--------------|--------------|--------------|--------|-------|--------------|--------------|--------|----|
|               |              |              |    |    |    |    |              |    |    |              |              |    |              |    |    |    |              |       |       |    | т    | F   | S            | S            | M            | т      | w     | т            | F            | S      | S  |
| DECEMBER 2017 |              |              |    |    |    |    |              |    |    |              |              |    |              |    |    |    |              |       |       |    |      | ✓   |              |              | ✓            |        |       | $\checkmark$ | $\checkmark$ |        |    |
|               | М            | T            | W  | т  | F  | S  | S            | М  | T  | W            | T            | F  | S            | S  | М  | т  | W            | т     | F     | S  | s    | М   | т            | W            | т            | F      | S     | S            | м            | т      | w  |
| JANUARY 2018  | $\checkmark$ | $\checkmark$ |    | ✓  |    |    |              |    |    | $\checkmark$ | $\checkmark$ |    |              |    |    | ✓  | $\checkmark$ |       |       |    |      |     |              | $\checkmark$ | $\checkmark$ |        |       |              | $\checkmark$ |        | ✓  |
| EEDDUADY 0040 | т            | F            | S  | S  | М  | T  | w            | т  | F  | S            | S            | М  | т            | W  | т  | F  | S            | s     | М     | т  | w    | т   | F            | S            | S            | м      | т     | W            |              |        |    |
| FEBRUARY 2018 | $\checkmark$ | $\checkmark$ |    |    |    |    | $\checkmark$ |    |    | $\checkmark$ |              |    | $\checkmark$ |    |    | ✓  | $\checkmark$ |       |       |    |      | ✓   | $\checkmark$ | $\checkmark$ |              | ✓      |       | $\checkmark$ |              |        |    |
|               |              |              |    |    |    |    |              |    |    |              |              | -  |              |    |    |    | ALTE         | RNATE | EVERY | 3  | DAYS | ALT | ERNAT        | E WEE        | ks /         | ALTERN | ATE D | AYS          | A            | LL DAY | s  |

You can enable or disable days by removing the checkmark from days affected. By selecting the number on the column, you can enable or disable all day with the same number of several months. By selecting the day of the week, will be enabled or disabled all days relating to all the weeks of programming and selecting the month you can enable or disable entire months of programming.

It is possible to disable some days of programming also using the keys:

| ALTERNATE EVERY 3 T DAYS | ALTERNATE WEEKS | ALTERNATE DAYS | ALL DAYS |
|--------------------------|-----------------|----------------|----------|
|--------------------------|-----------------|----------------|----------|

## **Activities**

In this section, it is possible to insert the activities, which relate to the different contacts.

DETAILS ACTIVITIES

| SUBJECT     |                  | Status     | Planned • |
|-------------|------------------|------------|-----------|
| DATE START  | 18-12-2017 11:53 | RELATED TO | test v    |
| DATE END    | 18-12-2017 12:08 | LOCATION   |           |
| Assigned    | admin .          | Reminder   |           |
| DESCRIPTION |                  |            |           |
|             |                  |            |           |
|             |                  |            |           |
|             |                  |            |           |
|             |                  |            |           |
|             | BACK SAVE        |            |           |

Subject: Scope of Activity

Zelos

Status: Status of the activity (planned, open, closed) Date Start/End: the day and hour of the beginning and the end of the activity Related To: indication of the name of the lead/contact/customer Location: place of activity Assigned: Name of the assigned user Reminder: Enables or disables the notification of the activity Description: activity description

## **Documents**

It is possible to insert documents (public or private) to be able to bind to different customers.

|             | DETAILS DOCUMENTS |                            |        |
|-------------|-------------------|----------------------------|--------|
| Assigned    | Ferrante •        | Related to                 | test v |
|             |                   | Choose File No file chosen |        |
| DESCRIPTION |                   |                            |        |
|             |                   |                            |        |
|             |                   |                            |        |
|             |                   |                            |        |
| CATEGORY    | Document <b>v</b> | Public                     |        |
|             | BACK SAVE         |                            |        |

Assigned: (automatically displays the user entering the document)

Related to: indication of the name of the lead/contact/customer

Choose File: Opens the search window for the indication of the file to upload

Description: File Description

**Category**: (document, quote, contract, material, various, invoice)

Public: indicates whether the document is public or private and defines if the inserted document is visible to other users

# Production

## Customer List

### Press Add to enter new costumer

| USTOMER        | REFERENTS | ACTIVITIES | DOCUMENTS | EMAIL |         |          |   |
|----------------|-----------|------------|-----------|-------|---------|----------|---|
|                |           |            |           | _     |         | -        | _ |
| STATUS         | Customer  |            |           | •     | USER    | Ferrante | • |
| INT. CODE      | CL00006   |            |           |       | PHONE   |          |   |
| EXTERNAL CODE  |           |            |           |       | PHONE   |          |   |
| COMPANY        | XWZ ltd   |            |           |       | Fax     |          |   |
| NAME           |           |            |           |       |         |          |   |
| (IF INDIVIDUAL |           |            |           |       | E-MAIL  |          |   |
| COMPANY)       |           |            |           |       | Dugara  |          |   |
| VALNO          |           |            |           |       | PAYMENT |          | • |
| TAX CODE       |           |            |           |       | NOTE    |          |   |
| ADDRESS        |           |            |           |       |         |          |   |
| Address        |           |            |           |       |         |          |   |
| ZIP CODE       |           |            |           |       |         |          |   |
| CITY           |           |            |           |       |         |          |   |
| PROVINCE       |           |            |           |       |         |          |   |
| COUNTRY        | Italy     |            |           | •     | GROUP   |          |   |

Back Save

Status: Type of Contact (lead, contact or customer)
Int. Code: unique code of contact (automatically assigned)
External Code: alphanumeric code to communicate with external programs
Company: The name of the company
Name: additional field for the name
VAT no: VAT number
Tax Code: tax code
Address: (street, city, state, zip code, country)
Contacts: (phone, fax and e-mail)
Payment: Payment defined by the user (Tables -> Payments menu)
Note: Additional Notes
Group: group for the newsletter (A-Z)

Once you have saved the ignition, are enabled the other tab

## <u>Referent</u>

Each company can have multiple contacts differentiated by area of competence.

DETAILS REFERENTS

| LASTNAME |           | NAME   |  |
|----------|-----------|--------|--|
| PHONE    |           | PHONE  |  |
| Fax      |           | E-MAIL |  |
| Role     |           | Send   |  |
|          |           | GROUP  |  |
|          | BACK SAVE |        |  |

Name, contacts and role: Contact Information

**Send**: area of competence for the sending of material (programming, commercial invoice) **Group**: group for the newsletter (A-Z)

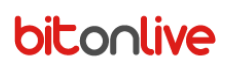

## **Activities**

### For each contact, you can also add tasks

|             | DETAILS ACTIVITIES |       |   |            |         |   |
|-------------|--------------------|-------|---|------------|---------|---|
| SUBJECT     |                    |       |   | Status     | Planned | ۲ |
| DATE START  | 18-12-2017         | 11:53 |   | RELATED TO | test    | Ŧ |
| DATE END    | 18-12-2017         | 12:08 |   | LOCATION   |         |   |
| Assigned    | admin .            |       | • | Reminder   |         |   |
| DESCRIPTION |                    |       |   |            |         |   |
|             |                    |       |   |            |         |   |
|             |                    |       |   |            |         |   |
|             |                    |       |   |            |         |   |
|             | BACK SAVE          |       |   |            |         |   |

Subject: Subject of Activity

Status: Status of the activity (scheduled, Open, Closed)

Date of beginning and end: the day and hour of the beginning and the end of the activity

**Related to**: indication of the name of the lead/contact/customer

Location: place of activity

Assigned: Name of the user who is assigned the task

Reminder: Enables or disables the notification of the activity

Description: activity description

#### **Documents**

For each contact, you can associate private documents (visible only to the user who puts them) and public (visible by all users).

|             | DETAILS DOCUMENTS |                            |        |
|-------------|-------------------|----------------------------|--------|
| ASSIGNED    | Ferrante •        | Related to                 | test v |
|             |                   | Choose File No file chosen |        |
| DESCRIPTION |                   |                            |        |
|             |                   |                            |        |
|             |                   |                            |        |
|             |                   |                            |        |
|             | -                 |                            | /      |
| CATEGORY    | Document •        | PUBLIC                     |        |
|             | BACK SAVE         |                            |        |

Assigned: (automatically displays the user entering the document)

**Related**: indication of the name of the lead/contact/customer **Choose File**: Opens the search window for the indication of the file to upload

Description: File Description

Category: (document, quote, contract, material, various, invoice)

**Public**: indicates whether the document is public or private and defines if the inserted document is visible to other users

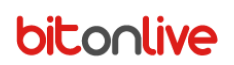

## **Contracts**

Click Add to add a new quote

## <u>Details</u>

|    | DETAILS CONTRACT | Agents       | PRODUCTS | SUMMARY | Rate | SCHEDULER | DETAILS SCHEDULER | Materials | Related scheduler | Area |
|----|------------------|--------------|----------|---------|------|-----------|-------------------|-----------|-------------------|------|
|    | Custor           | 1ER          |          |         |      | ÷         | E-Mail log        |           |                   |      |
|    | Ager             | NCY          |          |         |      |           |                   |           |                   |      |
|    | QUOTE N          | lo. 2017/00  | 006      |         |      |           |                   |           |                   |      |
|    | EXTERNAL CO      | DE           |          |         |      |           |                   |           |                   |      |
|    | DATE STIPULAT    | ION 18-12-20 | )17      |         |      |           |                   |           |                   |      |
|    | DATE E           | ND           |          |         |      |           |                   |           |                   |      |
|    | AL               | IAS          |          |         |      |           |                   |           |                   |      |
|    | INTERNAL NO      | TES          |          |         |      |           |                   |           |                   |      |
|    |                  |              |          |         |      |           |                   |           |                   |      |
|    |                  |              |          |         |      |           |                   |           |                   |      |
|    |                  |              |          |         |      |           |                   |           |                   |      |
|    |                  |              |          |         |      |           |                   |           |                   |      |
| Са | ncel Save        |              |          |         |      |           |                   |           |                   |      |

Customer: (you can add it through the key if not yet entered in the registry) Agency: Agency name Quote No.: progressive quotes automatically inserted and manually modifiable External code: alphanumeric code to communicate with external programs Date Stipulation Alias: alternative name for the quote Internal Note

## Agents

In this section, you can add sales agents, the relative percentage, and a sub-agent.

### **Products**

### Enter the products to be quoted

|                    |            | PRODUCTS | SUMMARY |   |      |  | 1 |
|--------------------|------------|----------|---------|---|------|--|---|
| CHANNEL            | BitOpL ive | 9        |         | • |      |  |   |
| CHANNEL            | ADEA 1     | 5        |         |   | Note |  |   |
| AREA               | AREA 1     |          |         |   |      |  |   |
| Show               |            |          |         | • |      |  |   |
| PACKET             |            |          |         | • |      |  |   |
| PRODUCT            | SPOT 30    |          |         | • |      |  |   |
| QUANTITY           | 25         |          |         |   |      |  |   |
| UNIT PRICE         | 20.00      |          |         |   |      |  |   |
| TOTAL PRICE        | 500.00     |          |         |   |      |  |   |
| INCLUDING FREE     | 0          |          |         |   |      |  |   |
| PRICE FOR OPTIONAL | 0.00       |          |         |   |      |  |   |
| Cancel Save        |            |          |         |   |      |  |   |

Channel: choose the reference channel Area: Choose the area of splitting of advertising Show: List of the Media Manager Shows (for the sponsorship) Packet: Choose the package of products from the list Product: Choose from the list the product object of the quote Quantity: quantity of products (or packets) selected Unit Price Total Price Including Free: quantity of free product (or packets) selected Price for Optional: value for the free optional Notes

## <u>Summary</u>

This section shows the detail of the products quoted with the indication of: Channel; Area; Product; Quantity purchased; Number of free; Number planned; Number remained

| Details Co | NTRACT | AGENTS  | PRODUCTS  | S    |           |          | R DETAILS SCHEDULER | MATERIALS | RELATED SCHEDULER |  |
|------------|--------|---------|-----------|------|-----------|----------|---------------------|-----------|-------------------|--|
| Channel    | Area   | Product | Purchased | Free | Scheduled | Remaning |                     |           |                   |  |
| CH1        | AREA 1 | SPOT 10 | 400       | 0    | 396       | 4        |                     |           |                   |  |
| CH1        | AREA 1 | SPOT 20 | 200       | 0    | 198       | 2        |                     |           |                   |  |
| CH1        | AREA 1 | SPOT 30 | 50        | 10   | 81        | -31      |                     |           |                   |  |

Cancel Save

## <u>Rate</u>

For the purposes of invoices, you can insert in this section details relating to the contract payment.

| TETAILS CONTRACT AGENTS | PRODUCTS SUMMARY RATE | SCHEDULER DETAILS SCHEDULE  | R MATERIALS RELATED SCHEDULI                                                | r Area               |          |                                       | XWZ LTD - 2017/00                       |
|-------------------------|-----------------------|-----------------------------|-----------------------------------------------------------------------------|----------------------|----------|---------------------------------------|-----------------------------------------|
|                         |                       |                             | TOTAL AMOUNT                                                                |                      | 7000.00  | DIFFERENCE                            | 4000.                                   |
| Due Date                | Payment               | Description                 | Vat                                                                         | Amount               |          | Vat Amount                            | Total Amount                            |
| -06-2017                | Bonifico bancario     | Giugno 2017                 | 22.00                                                                       |                      | 1.000,00 | 220,00                                | 1.22                                    |
| -07-2017                | Benifice bancario     | Luglio 2017                 | 22.00                                                                       |                      | 1.000,00 | 220,00                                | 1.22                                    |
| -07-2017                | Benifice bancario     | Agosto 2017                 | 22.00                                                                       |                      | 1.000,00 | 220,00                                | 1.22                                    |
| -09-2017                | boninico bancario     | saido contratto 2017/000001 | 22.00                                                                       |                      | 1.000,00 | 220,00                                | 1.22                                    |
| • 444 + M € 8 Del       |                       |                             |                                                                             | Price Ner<br>3000.00 |          | Var<br>660.00                         | Veuelizzeti 1 - 2<br>Torsu, ave<br>3660 |
|                         |                       | DE                          |                                                                             | AGENTS PROD          | DUCTS SU | IMMARY KATE                           | SCHEDULER                               |
|                         |                       |                             | Type                                                                        | Rate                 |          | •                                     |                                         |
|                         |                       |                             | Type                                                                        | Rate                 |          | •                                     |                                         |
|                         |                       |                             | Type<br>Due Date<br>Duurung                                                 | Rate                 |          | <b>T</b>                              |                                         |
|                         |                       |                             | Type<br>Due Date<br>Payment                                                 | Rate                 |          | ۲<br>۲                                |                                         |
|                         |                       |                             | Type<br>Due Date<br>Payment<br>Description                                  | Rate                 |          | • • • • • • • • • • • • • • • • • • • |                                         |
|                         |                       |                             | Type<br>Due Date<br>Payment<br>Description<br>Amount                        | Rate                 |          | ▼<br>▼                                |                                         |
|                         |                       |                             | Type<br>Due Date<br>Payment<br>Description<br>Amount<br>Vat                 | Rate                 |          | •<br>•                                |                                         |
|                         |                       |                             | Type<br>Due Date<br>Payment<br>Description<br>Amount<br>Vat<br>Total Amount | Rate                 |          | T                                     |                                         |
|                         |                       |                             | Type<br>Due Date<br>Payment<br>Description<br>Amount<br>Vat<br>Total Amount | Rate<br>             |          | ▼<br>▼                                |                                         |

Click Add to add a new installment.

Due Date: Select Calendar from the expiry date of the installment

Payment: Select mode of payment

Description: Enter a description indicative

Amount: Enter the amount of the installment

Vat: Select the VAT to be applied

Total Amount: automatically displays the total of the amount of the installment.

Zelos

## <u>Schedules</u>

You can add the indicative programming already in the quotation stage

|              | CT AGENTS |                  |   |                           |                | DETAILS SO      | HEDULER       | MATERIA | ALS |    |       |                |                    |           |           |                |               |
|--------------|-----------|------------------|---|---------------------------|----------------|-----------------|---------------|---------|-----|----|-------|----------------|--------------------|-----------|-----------|----------------|---------------|
| Ext. Code    |           |                  |   | Times<br>Range<br>(hh:mm) |                | From            |               | То      | ^   | Ch | annel | Area<br>AREA 1 | Product<br>SPONSOR | Purchased | Free<br>0 | Scheduled<br>0 | Remaning<br>1 |
| ADV CAMPAIGN |           |                  |   |                           |                |                 |               |         | -11 |    |       |                |                    |           |           |                |               |
| PRODUCT      | SPONSOR   |                  | • |                           |                |                 |               |         |     |    |       |                |                    |           |           |                |               |
| ADV CATEGORY |           |                  | • |                           |                |                 |               |         |     |    |       |                |                    |           |           |                |               |
| SUB CATEGORY |           |                  | • |                           |                |                 |               |         | -   |    |       |                |                    |           |           |                |               |
| DAY QUANTITY | Day Qu    | JANTITY OPIONALS |   |                           | 00:00<br>24:00 | START TIME FIRE | ST DAY<br>DAY |         |     |    |       |                |                    |           |           |                |               |
| DATE START   |           |                  |   | Note                      |                |                 |               |         |     |    |       |                |                    |           |           |                |               |
| DATE END     |           |                  |   |                           |                |                 |               |         |     |    |       |                |                    |           |           |                |               |
| PRIORITY     | 5         |                  | • |                           |                |                 |               |         | 4   |    |       |                |                    |           |           |                |               |
| Cancel Save  | 2         |                  |   |                           |                |                 |               |         |     |    |       |                |                    |           |           |                |               |

External code: alphanumeric code to communicate with external programs Adv Campaign: Name of the advertising campaign Product: Select the scheduled product Adv Category: Select a category from the list Sub Category: Choose from the menu the sub category Day Quantity: number of products per day Day Quantity Optionals: Number of free products per day Start Date and End Date: time interval within the day Priority: The priority value for the choice in the programming phase of the product Times Range: detail of the intervals within the day Start Time First Day / End Time Last Day Notes

Through the icon you can view the calendar of the programming period selected.

|               | 01           | 02 | 03 | 04 | 05 | 06 | 07           | 08           | 09 | 10           | 11 | 12 | 13           | 14 | 15 | 16 | 17    | 18    | 19    | 20  | 21   | 22           | 23           | 24     | 25           | 26    | 27     | 28           | 29 | 30           | 31           |
|---------------|--------------|----|----|----|----|----|--------------|--------------|----|--------------|----|----|--------------|----|----|----|-------|-------|-------|-----|------|--------------|--------------|--------|--------------|-------|--------|--------------|----|--------------|--------------|
| DEOEMDED 0047 |              |    |    |    |    |    |              |              |    |              |    |    |              |    |    |    |       |       |       |     | т    | F            | S            | S      | м            | т     | W      | т            | F  | S            | S            |
| DECEMBER 2017 |              |    |    |    |    |    |              |              |    |              |    |    |              |    |    |    |       |       |       |     |      | $\checkmark$ |              |        | ✓            |       |        |              |    |              |              |
|               | M            | т  | W  | т  | F  | S  | S            | м            | T  | W            | т  | F  | S            | S  | М  | т  | W     | T     | F     | S   | s    | М            | т            | W      | т            | F     | S      | S            | м  | Т            | W            |
| JANUARY 2018  | $\checkmark$ |    |    |    |    |    | $\checkmark$ |              |    | $\checkmark$ |    |    | $\checkmark$ |    |    |    |       |       | ✓     |     |      | $\checkmark$ |              |        | $\checkmark$ |       |        |              |    | $\checkmark$ | $\checkmark$ |
| FEDDUADY 0040 | т            | F  | S  | S  | М  | т  | W            | т            | F  | S            | S  | М  | т            | W  | T  | F  | S     | S     | M     | т   | w    | т            | F            | S      | S            | м     | T      | W            |    |              |              |
| FEBRUARY 2018 | $\checkmark$ |    |    |    |    |    | $\checkmark$ | $\checkmark$ |    | $\checkmark$ |    |    | $\checkmark$ |    |    |    |       |       | ✓     |     |      | $\checkmark$ | $\checkmark$ |        | $\checkmark$ |       |        | $\checkmark$ |    |              |              |
|               |              |    |    |    |    |    |              |              |    |              |    |    |              |    |    |    | ALTER | RNATE | EVERY | 3 • | DAYS | ALTI         | ERNAT        | E WEEK | KS A         | LTERN | ATE DA | YS           | AL | L DAYS       | ;            |

You can enable or disable days by removing the checkmark from days affected.

By selecting the number on the column, you can enable or disable all day with the same number of several months. By selecting the day of the week, will be enabled or disabled all days relating to all the weeks of programming and selecting the month you can enable or disable entire months of programming.

It is possible to disable some days of programming also using the keys:

| ALTERNATE EVERY 3 | DAYS | ALTERNATE WEEKS | ALTERNATE DAYS | ALL DAYS |
|-------------------|------|-----------------|----------------|----------|
|                   |      |                 |                |          |

## Materials

The table lists all the files relating to programming that you are managing.

|             |             | Id |             | Description | Filename                    | Length    |
|-------------|-------------|----|-------------|-------------|-----------------------------|-----------|
| <b>&gt;</b> | A           | 22 | def         |             | COMMERCIALS\def.mp4         | 00:11.400 |
| •           | B           | 23 | demi        |             | COMMERCIALS\demi.mp4        | 00:06.600 |
| *           | С           | 24 | dest ingros |             | COMMERCIALS\dest ingros.mp4 | 00:10.760 |
|             | Valid       |    | From the    | To          | Area                        |           |
| с <b>ь</b>  | + Add 🛞 Del |    |             |             |                             |           |
| •           | D           |    |             |             |                             |           |
| •           | E           |    |             |             |                             |           |
| •           | F           |    |             |             |                             |           |
| •           | G           |    |             |             |                             |           |
| •           | н           |    |             |             |                             |           |
| •           | 1           |    |             |             |                             |           |
| <b>F</b>    | J           |    |             |             |                             | ,         |
| @ Del       |             |    |             |             |                             |           |

### Materials - Insertion

Double clicking on the rows it is possible to insert the files relating to programming. If is also used **Philo Media Manager** will be shown automatically a table with all the material present in the **Philo Commercial** Section, from which it is possible to select the desired file.

| Table            | Title 🕆                     | Filename                                                                                                    | File Length | Length    | ModifyDate          |
|------------------|-----------------------------|----------------------------------------------------------------------------------------------------|-------------|-----------|---------------------|
| External<br>File |                             |                                                                                                    |             |           |                     |
| 10               | acf spat 5 secondi          | COMMERCIALS\acf spot 5 secondi.mp4                                                                                                    | 00:06.200   | 00:06.200 | 04-04-2017          |
| 11               | anticorrosione              | COMMERCIALS\anticorrosione.mp4                                                                                                    | 00:06.480   | 00:06.480 | 04-04-2017          |
| 2                | arcobaleno weekend          | COMMERCIALS\arcobaleno weekend.mp4                                                                                                    | 00:06.560   | 00:06.560 | 04-04-2017          |
| 3                | bevi scritte ridotte        | COMMERCIALS\bevi scritte ridotte.mp4                                                                                                    | 00:06.200   | 00:06.200 | 04-04-2017          |
| 4                | caffe cossu_1               | COMMERCIALS\caffe cossu_1.mp4                                                                                                    | 00:22.880   | 00:22.880 | 04-04-2017          |
| 5                | calcio settimanale 01 04 17 | COMMERCIALS\calcio settimanale 01 04 17.mp4                                                                                                    | 00:42.640   | 00:42.640 | 04-04-2017          |
| 6                | ciccittu_2                  | COMMERCIALS\siscittu_2.mp4                                                                                                    | 00:12.720   | 00:12.720 | 04-04-2017          |
| 7                | colorificio 2p              | COMMERCIALS\colorificio 2p.mp4                                                                                                    | 00:12.280   | 00:12.280 | 04-04-2017          |
| 8                | colorificio sulcitano       | COMMERCIALS\colorificio sulcitano.mp4                                                                                                    | 00:12.080   | 00:12.080 | 04-04-2017          |
| 9                | comdiesel                   | COMMERCIALS\comdiesel.mp4                                                                                                    | 00:07.440   | 00:07.440 | 04-04-2017          |
| 0                | cremone giro di boa         | COMMERCIALS\cremone giro di boa.mp4                                                                                                    | 00:06.200   | 00:06.200 | 04-04-2017          |
| 1                | orepes                      | COMMERCIALS\crepes.mp4                                                                                                    | 00:50.680   | 00:50.680 | 04-04-2017          |
| 2                | def                         | COMMERCIALS\def.mp4                                                                                                    | 00:11.400   | 00:11.400 | 04-04-2017          |
| 3                | demi                        | COMMERCIALS\demi.mp4                                                                                                    | 00:06.600   | 00:06.600 | 04-04-2017          |
| 4                | dest ingros                 | COMMERCIALS\dest ingros.mp4                                                                                                    | 00:10.760   | 00:10.760 | 04-04-2017          |
| 5                | di iorio                    | COMMERCIALS\di iorio.mp4                                                                                                    | 00:12.360   | 00:12.360 | 04-04-2017          |
| 6                | ecoricicla                  | COMMERCIALS\scoricicla.mp4                                                                                                    | 00:07.200   | 00:07.200 | 04-04-2017          |
|                  |                             | AND A CONTRACTOR OF A CONTRACTOR OFTA CONTRACTOR OFTA CONTRACTOR OFTA CONTRACT |             | ~~ ~/ ~~~ |                     |
|                  |                             |                                                                                                    |             |           | Visualizzati 1 - 39 |

If the file is not present in the list of **Philo**, select from the checkbox menu "Files" and through the Upload button it is possible to select the desired file (in this case the file will not be visible inside of the archive of the Media Manager and will be played as it is loaded).

| File 🔻      |        |
|-------------|--------|
| FILE        | Upload |
| DESCRIPTION |        |
| DURATION    |        |
| Cancel Save |        |

File: Path and name of the fileDescription: The name of the file being displayed for the broadcastDuration: indicative duration for the calculation of the duration of the advertising bar

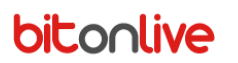

### Materials - Validity

Once you have entered the materials, it is possible to add the validity information.

|            |             | Id       | Descriptio | n  |                     | Filename | Length    |
|------------|-------------|----------|------------|----|---------------------|----------|-----------|
| *          | A           | 22 def   |            |    | COMMERCIALS\def.mp4 |          | 00:11.400 |
|            | Valid       | From the |            | То |                     | Area     |           |
| <b>1</b> 9 | + Add 🗑 Del |          |            |    |                     |          |           |
|            |             |          |            |    |                     |          |           |

Click + Add to add a period of validity or non-validity

|             | Date From | Date To | Area       |
|-------------|-----------|---------|------------|
| Not Valid V |           |         | 🗌 🔲 AREA 1 |

### Cancel Save

Select from the combo-box menu Valid or Not Valid and enter the dates for the beginning and end of the validity period, and then select the area with which to associate the validity period (if not selected any area, the period of validity will be associated with all areas of the current programming).

### Materials - Rotation

If for a single programming are inserted more materials it is possible to define the rotation of different files (if not defined will be selected in succession with one another), and you can define different rotations for specific periods.

|   |             | Date From   |            | Date To    | Туре                    |
|---|-------------|-------------|------------|------------|-------------------------|
|   | -           | 21-04-2017  | 30-04-2017 |            | Replace *               |
|   |             |             |            | Rotation 🕆 |                         |
|   | 4           | BCBBCC      |            |            |                         |
|   | 20          | + Add - Del |            |            |                         |
|   | - 2 \       |             |            |            |                         |
|   |             |             |            |            |                         |
|   |             |             |            |            |                         |
| 1 |             |             |            |            |                         |
| 1 | + Add ⊜ Del |             |            |            | Visualizzati 1 - 1 di 1 |
| - |             |             |            |            |                         |

Click + Add (1) to add a new rotation period.

Select the period of rotation validity (Date From and Date To)

**Type**: Replace (Indicates whether the new rotation goes to replace the previous one) ADD (whether it should be added to that already defined).

Once you have added the rotation period, you can specify the spots sequence.

Click + Add (2) to add a new sequence and enter the letters corresponding to the spot that should be selected alternated by a space (e.g. A B B A C B).

To save the details of the rotation press the Enter key on the keyboard.

Once you have finished all settings, click Save to commit all the changes.

## <u>Area</u>

To access the tab Area return to the tab Scheduler and in correspondence of each programming open specifications

|           | throug         | h the ar | row     | •       | <mark>(1)</mark> an | nd click Add     | d + Add      | (2).              |             |            |          |           |                        |
|-----------|----------------|----------|---------|---------|---------------------|------------------|--------------|-------------------|-------------|------------|----------|-----------|------------------------|
| DETAILS C | ONTRACT AGENTS | PRODUCTS | SUMMARY | RATE    | SCHEDULER           | DETAILS SCHEDULE | r Materials  | RELATED SCHEDULER | Area        |            |          | BITONLI   | IVE SIRILI - 2017/0000 |
|           | Id             | ExtCod   | e       | Product |                     | Adv Campaign     | Adv Category | Sub Category      | From        | То         | Quantity | Priority  | Note                   |
| 1         |                |          | SPO     | T 20    |                     | INFO             | RMATICA      |                   | 14-04-2017  | 14-04-2017 | 1        | 5         |                        |
|           |                | Id       |         |         |                     | Area 🗢           |              |                   | Days        |            |          | Time Type |                        |
| 4 6       |                |          |         |         | AREA 1              |                  |              | Mon Tue Wed Thu   | Fri Sat Sun |            | Fixed    |           |                        |
| 2 🤇       | + Add 💼 el     |          |         |         |                     |                  |              |                   |             |            |          |           |                        |
| . 7       |                |          | SPO     | T 20    |                     | INFO             | RMATICA      |                   | 14-04-2017  | 14-04-2017 | 1        | 5         |                        |
| ■ ▶ 6     |                |          | SPO     | T 20    |                     | INFO             | RMATICA      |                   | 14-04-2017  | 14-04-2017 | 1        | 5         |                        |

### Opens the Area tab.

| DETAILS CONTRACT | Agent  | s      | Produc | CTS | Sum | 1ARY | Rate | SCHEDULER     | DETAILS SCHEDULER | Material | .s Rela  | TED SCHEDULER | AREA |
|------------------|--------|--------|--------|-----|-----|------|------|---------------|-------------------|----------|----------|---------------|------|
| Area             | AREA   | 1      |        |     |     |      | •    |               | Description       |          | Quantity |               |      |
| TIME TYPE        | Fixed  |        |        |     |     |      | •    | 00:00 - 24:00 |                   |          | -        | 1             |      |
| TEMPLATE         | base   |        |        |     |     |      | •    | Drive Mattina |                   |          |          |               |      |
|                  |        |        |        |     |     |      |      | Drive Sera    |                   |          |          |               |      |
|                  | Days c | F WEEK | c      |     |     |      |      | Drive Time    |                   |          |          |               |      |
|                  | Mon    | TUE    | WED    | Тни | FRI | SAT  | SUN  | Giorno        |                   |          |          |               |      |
|                  | •      | •      |        | -   | •   |      | •    | Daily q.ty 5  | Tot sets 0        |          |          | ,             |      |

Area: Select the programming area

**Type Time**: Select the type of programming:

- Fixed: programming at fixed times
- Rotation: programming a clockwise rotation
- Manual: manual programming

**Template**: Select the template for the rotation programming (software proposes a base template that you can modify in the Template section)

Days of week: Enable through the tick the days of the week

In the table to the right, it is possible to insert the quantity of spots to be inserted inside the hourly Sets already defined.

Depending on the selected type, hours will be proposed a method of insertion of the programming.

Fixed

The programming at fixed times proposes a list of times relative to the selected area and you can select them through the tick.

| Best Times    | Orari            |
|---------------|------------------|
| 01 05 0013    | Select All Clear |
| 05-07-2017    | ₹ 06:57          |
|               | 07:57            |
| Days 66       | 08:57            |
| Tot Times 198 | ₹ 10:57          |
|               | 11:57            |
|               | 0 12:57          |
|               | 13:57            |
|               | 0 14:57          |
|               | 15:57            |
|               | 0 16:57          |
|               | ₹ 17:57          |
|               | 0 18:57          |
|               | 19:57            |
| Cancel Save   |                  |

The timetables thus selected will be taken for all the programming days that you are scheduling.

At the end of the changes click **Save**.

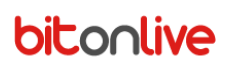

## **Rotation**

The rotation scheduling does an automatic control, whilst respecting the rules set in the template and in all the other parameters entered and assigns the best times for programming of the spot.

Click the button Best Times to start the calculation of the position of the spots.

|              | Date       | 1     | 2     | 3     | 4 | 5 | 6 | 7 | 8 | 9 |
|--------------|------------|-------|-------|-------|---|---|---|---|---|---|
| 1-05-2017    | 01-05-2017 | 06:57 | 10:57 | 17:57 |   |   |   |   |   |   |
| 5-07-2017    | 02-05-2017 | 07:57 | 11:57 | 18:57 |   |   |   |   |   |   |
| ays 66       | 03-05-2017 | 08:57 | 12:57 | 19:57 |   |   |   |   |   |   |
| imes 3       | 04-05-2017 | 06:57 | 13:57 | 17:57 |   |   |   |   |   |   |
| ot Times 162 | 05-05-2017 | 07:57 | 14:57 | 18:57 |   |   |   |   |   |   |
|              | 06-05-2017 | 15:57 |       |       |   |   |   |   |   |   |
|              | 07-05-2017 | 16:57 |       |       |   |   |   |   |   |   |
|              | 08-05-2017 | 06:57 | 10:57 | 17:57 |   |   |   |   |   |   |
|              | 09-05-2017 | 07:57 | 11:57 | 18:57 |   |   |   |   |   |   |
|              | 10-05-2017 | 08:57 | 12:57 | 19:57 |   |   |   |   |   |   |
|              | 11-05-2017 | 06:57 | 13:57 | 17:57 |   |   |   |   |   |   |
|              | 12-05-2017 | 07:57 | 14:57 | 18:57 |   |   |   |   |   |   |
|              | 13-05-2017 | 15:57 |       |       |   |   |   |   |   |   |
|              | 14-05-2017 | 16:57 |       |       |   |   |   |   |   |   |
|              | 15-05-2017 | 06:57 | 10:57 | 17:57 |   |   |   |   |   |   |
|              | 16-05-2017 | 07:57 | 11:57 | 18:57 |   |   |   |   |   |   |
|              | 17-05-2017 | 08:57 | 12:57 | 19:57 |   |   |   |   |   |   |
|              | 18-05-2017 | 06:57 | 13:57 | 17:57 |   |   |   |   |   |   |
|              | 19-05-2017 | 07:57 | 14:57 | 18:57 |   |   |   |   |   |   |
|              | 20-05-2017 | 15:57 |       |       |   |   |   |   |   |   |
|              | 21-05-2017 | 16:57 |       |       |   |   |   |   |   |   |
|              | 22-05-2017 | 06:57 | 10:57 | 17:57 |   |   |   |   |   |   |
|              | 23-05-2017 | 07:57 | 11:57 | 18:57 |   |   |   |   |   |   |

Cancel Save

At the end of the automatic positioning is still possible to make changes by selecting the desired time and from the pop-up menu choose an alternative time.

At the end of the changes click **Save**.

### Manual

|               | Date       | 1       | 2        | 3        | 4 | 5 | 6 | 7 | 8        | 9 |
|---------------|------------|---------|----------|----------|---|---|---|---|----------|---|
| 01-05-2017    | 01-05-2017 | 06:57   | 10:57    | 17:57    |   |   |   |   |          |   |
| 05-07-2017    | 02-05-2017 | 07:57   | 11:57    | 18:57    |   |   |   |   |          |   |
| Days 66       | 03-05-2017 | 08:57   | 12:57    | 19:57    |   |   |   |   |          |   |
| Times 3       | 04-05-2017 | 06:57   | 13:57    | 17:57    |   |   |   |   |          |   |
| Tot Times 162 | 05-05-2017 | 07:57   | 14:57    | 18:57    |   |   |   |   |          |   |
|               | 06-05-2017 | 15:57 7 | <b>T</b> | <b>T</b> | • | • | • | • | <b>T</b> | • |
|               | 07-05-2017 |         |          |          |   |   |   |   |          |   |
|               | 08-05-2017 | 07:57   | 10:57    | 17:57    |   |   |   |   |          |   |
|               | 09-05-2017 | 08:57   | 11:57    | 18:57    |   |   |   |   |          |   |
|               | 10-05-2017 | 11:57   | 12:57    | 19:57    |   |   |   |   |          |   |
|               | 11-05-2017 | 12:57   | 13:57    | 17:57    |   |   |   |   |          |   |
|               | 12-05-2017 | 14:57   | 14:57    | 18:57    |   |   |   |   |          |   |
|               | 13-05-2017 | 16:57   |          |          |   |   |   |   |          |   |
|               | 14-05-2017 | 17:57   |          |          |   |   |   |   |          |   |
|               | 15-05-2017 | 19:57   | 10:57    | 17:57    |   |   |   |   |          |   |
|               | 16-05-2017 | 07:57   | 11:57    | 18:57    |   |   |   |   |          |   |
|               | 17-05-2017 | 08:57   | 12:57    | 19:57    |   |   |   |   |          |   |
|               | 18-05-2017 | 06:57   | 13:57    | 17:57    |   |   |   |   |          |   |
|               | 19-05-2017 | 07:57   | 14:57    | 18:57    |   |   |   |   |          |   |
|               | 20-05-2017 | 15:57   |          |          |   |   |   |   |          |   |
|               | 21-05-2017 | 16:57   |          |          |   |   |   |   |          |   |
|               | 22-05-2017 | 06:57   | 10:57    | 17:57    |   |   |   |   |          |   |
|               | 23-05-2017 | 07:57   | 11:57    | 18:57    |   |   |   |   |          |   |
|               | 4          |         | -        |          |   |   |   |   |          |   |

The manual programming allows manual selection of timetables for every single day.

To enter the times double click on the boxes in the table and select from the dropdown menu the desired time

At the end of the changes click Save.

## Related programming

You can add additional audio to the programed spot through the tab "related programming"

|                |            |   |         |                |                 |               |    |     |         |        | AREA    | DETAILS SCHE | DULER | MATERIAL  | s Area   |
|----------------|------------|---|---------|----------------|-----------------|---------------|----|-----|---------|--------|---------|--------------|-------|-----------|----------|
| SCHEDULER TYPE | Before     |   | SCHEDUL | IR 11          |                 |               |    |     |         |        |         |              |       |           |          |
| Evr. Cons      |            |   | TIM     | ES             | From            |               | То | (   | Channel | Area   | Product | Purchased    | Free  | Scheduled | Remaning |
| EXT. GODE      |            |   | (нн:м   | 4)             |                 |               | î  | 0   | CH1     | AREA 1 | SPOT 10 | 101          | 0     | 0         | 101      |
| Adv CAMPAIGN   |            |   |         | -              |                 |               |    |     |         |        |         |              |       |           |          |
| PRODUCT        | SPOT 10    | • |         |                |                 |               |    |     |         |        |         |              |       |           |          |
| ADV CATEGORY   | TAXI       | • |         |                |                 |               |    |     |         |        |         |              |       |           |          |
| SUB CATEGORY   |            | • | ]       |                |                 |               |    |     |         |        |         |              |       |           |          |
| Day Quantity   | 5          |   |         | 00:00<br>24:00 | START TIME FIRS | ST DAY<br>DAY |    |     |         |        |         |              |       |           |          |
| DATE START     | 21-12-2017 |   | 🖾 No    | те             |                 |               |    |     |         |        |         |              |       |           |          |
| DATE END       | 28-02-2018 |   |         |                |                 |               |    |     |         |        |         |              |       |           |          |
| PRIORITY       | 5          |   |         |                |                 |               |    |     |         |        |         |              |       |           |          |
| Cancel Sav     | e          |   |         |                |                 |               |    | 021 |         |        |         |              |       |           |          |

Type Programming: indicate if the weft tail must precede or close the main Spot External code: code to communicate with external programs Adv Campaign: Name of the advertising campaign Product: Select the product to schedule Adv Category: Select a category from the list Sub Category: Choose from the menu the sub category Day Quantity: number of products to program per day may not exceed the number of steps of the main spot Date Start and Date End: time interval within the day Priority: value of priority in the selection of the ends Times Range: detail of the intervals within the day Start Time First Day / End Time Last Day Notes

Through the icon you can view the calendar of the programming period selected.

|               | 01           | 02 | 03 | 04           | 05           | 06 | 07 | 08 | 09 | 10           | 11 | 12 | 13 | 14 | 15 | 16 | 17    | 18    | 19    | 20           | 21   | 22           | 23           | 24     | 25   | 26    | 27     | 28           | 29 | 30    | 31 |
|---------------|--------------|----|----|--------------|--------------|----|----|----|----|--------------|----|----|----|----|----|----|-------|-------|-------|--------------|------|--------------|--------------|--------|------|-------|--------|--------------|----|-------|----|
| DECEMBER 2017 |              |    |    |              |              |    |    |    |    |              |    |    |    |    |    |    |       |       |       |              | T    | F            | S            | S      | м    | т     | W      | т            | F  | S     | S  |
| DECEMBER 2017 |              |    |    |              |              |    |    |    |    |              |    |    |    |    |    |    |       |       |       |              |      | $\checkmark$ |              |        | ✓    | ✓     |        | $\checkmark$ |    |       |    |
|               | M            | т  | W  | т            | F            | S  | S  | М  | T  | W            | т  | F  | S  | S  | М  | т  | W     | T     | F     | S            | S    | M            | т            | W      | т    | F     | S      | S            | М  | т     | W  |
| JANUART 2018  | $\checkmark$ |    | ✓  | ✓            |              |    |    |    |    | $\checkmark$ |    |    | ✓  |    | ✓  | ✓  | ✓     |       | ✓     |              |      | $\checkmark$ |              |        | ✓    | ✓     |        |              |    |       | ✓  |
| EEDDUADV 0010 | т            | F  | S  | S            | М            | T  | W  | т  | F  | S            | S  | М  | т  | W  | т  | F  | S     | S     | м     | т            | W    | т            | F            | S      | S    | м     | T      | W            |    |       |    |
| FEBRUART 2018 | $\checkmark$ |    | ✓  | $\checkmark$ | $\checkmark$ |    | ✓  |    |    | $\checkmark$ |    |    | ✓  |    | ✓  | ✓  | ✓     |       |       | $\checkmark$ |      | $\checkmark$ | $\checkmark$ |        |      | ✓     |        | $\checkmark$ |    |       |    |
|               |              |    | _  |              |              |    |    |    |    |              |    |    |    |    |    |    | ALTER | RNATE | EVERY | 3 •          | DAYS | ALTI         | ERNAT        | E WEEP | (S A | LTERN | ATE DA | YS           | AL | L DAY | 6  |

You can enable or disable days by removing the checkmark from days affected.

By selecting the number on the column, you can enable or disable all day with the same number of several months. By selecting the day of the week, will be enabled or disabled all days relating to all the weeks of programming and selecting the month you can enable or disable entire months of programming.

It is possible to disable some days of programming also using the keys:

| ALTERNATE EVERY 3 | DAYS ALTERNATE WEEKS | ALTERNATE DAYS | ALL DAYS |
|-------------------|----------------------|----------------|----------|
|-------------------|----------------------|----------------|----------|

The programming periods depends to the days of the main spot.

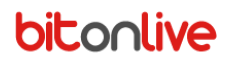

## <u>Materials</u>

### The table lists all the files relating to programming that you are managing.

|            |             | Id |             | Description | Filename                    | Length    |   |
|------------|-------------|----|-------------|-------------|-----------------------------|-----------|---|
| •          | A           | 22 | def         |             | COMMERCIALS\def.mp4         | 00:11.400 | ^ |
| •          | В           | 23 | demi        |             | COMMERCIALS\demi.mp4        | 00:06.600 |   |
| *          | с           | 24 | dest ingros |             | COMMERCIALS\dest ingros.mp4 | 00:10.760 |   |
|            | Valid       |    | From 🗢      | To          | Area                        |           |   |
| с <b>ь</b> | + Add 🛞 Del |    |             |             |                             |           |   |
| •          | D           |    |             |             |                             |           |   |
| •          | E           |    |             |             |                             |           |   |
| •          | F           |    |             |             |                             |           |   |
| •          | G           |    |             |             |                             |           |   |
| •          | н           |    |             |             |                             |           |   |
| •          | I           |    |             |             |                             |           |   |
| •          | J           |    |             |             |                             |           | Ŧ |
| a Del      |             |    |             |             |                             |           |   |

### Materials - Insertion

Double clicking on the rows of the table it is possible to insert the files relating to programming. If is also used **Philo Media Manager** will be shown automatically a table with all the material present in the **Commercial Section**, from which it is possible to select the desired file.

| Table   Table | Tála A                      | Filename                                    | File Length | Length    | ModifyDate            |
|---------------|-----------------------------|---------------------------------------------|-------------|-----------|-----------------------|
| External      | THUE U                      | riierianie                                  | The Length  | Longui    | HourryDate            |
| File          |                             |                                             |             |           |                       |
| 10            | acf spot 5 secondi          | COMMERCIALS\acf spot 5 secondi.mp4          | 00:06.200   | 00:06.200 | 04-04-2017            |
| 11            | anticorrosione              | COMMERCIALS\anticorrosione.mp4              | 00:06.480   | 00:06.480 | 04-04-2017            |
| 12            | arcobaleno weekend          | COMMERCIALS\arcobaleno weekend.mp4          | 00:06.560   | 00:06.560 | 04-04-2017            |
| 13            | bevi scritte ridotte        | COMMERCIALS\bevi scritte ridatte.mp4        | 00:06.200   | 00:06.200 | 04-04-2017            |
| 14            | caffè cossu_1               | COMMERCIALS\caffè cossu_1.mp4               | 00:22.880   | 00:22.880 | 04-04-2017            |
| 15            | calcio settimanale 01 04 17 | COMMERCIALS\calcio settimanale 01 04 17.mp4 | 00:42.640   | 00:42.640 | 04-04-2017            |
| 16            | ciccittu_2                  | COMMERCIALS\ciccittu_2.mp4                  | 00:12.720   | 00:12.720 | 04-04-2017            |
| 17            | colorificio 2p              | COMMERCIALS\colorificio 2p.mp4              | 00:12.280   | 00:12.280 | 04-04-2017            |
| 18            | colorificio sulcitano       | COMMERCIALS\colorificio sulcitano.mp4       | 00:12.080   | 00:12.080 | 04-04-2017            |
| 19            | comdiesel                   | COMMERCIALS\comdiesel.mp4                   | 00:07.440   | 00:07.440 | 04-04-2017            |
| 20            | cremone giro di boa         | COMMERCIALS\cremone giro di boa.mp4         | 00:06.200   | 00:06.200 | 04-04-2017            |
| 21            | crepes                      | COMMERCIALS\crepes.mp4                      | 00:50.680   | 00:50.680 | 04-04-2017            |
| 22            | def                         | COMMERCIALS\def.mp4                         | 00:11.400   | 00:11.400 | 04-04-2017            |
| 23            | demi                        | COMMERCIALS\demi.mp4                        | 00:06.600   | 00:06.600 | 04-04-2017            |
| 24            | dest ingros                 | COMMERCIALS\dest ingros.mp4                 | 00:10.760   | 00:10.760 | 04-04-2017            |
| 25            | di iorio                    | COMMERCIALS\di iorio.mp4                    | 00:12.360   | 00:12.360 | 04-04-2017            |
| 26            | ecoricicla                  | COMMERCIALS\ecoricida.mp4                   | 00:07.200   | 00:07.200 | 04-04-2017            |
|               |                             | A STORE ALL ALL A                           | AA A7 AAA   | ~~ ~/ ~~~ | Manufacti 1 20        |
|               |                             |                                             |             |           | visualizzati 1 - 39 i |

If the file is not present in the list of **Philo**, select from the pulldown menu files and through the Upload button it is possible to select the desired file (in this case the file will not be visible on the inside of the archive of the Media Manager and will be aired as it is loaded).

| File 🔻      |        |
|-------------|--------|
| File        | Upload |
| DESCRIPTION |        |
| DURATION    |        |
| Cancel Save |        |

File: Path and name of the file

**Description**: The name of the file being displayed for airing **Duration**: indicative duration for the calculation of the duration of the advertising bar

## Materials - Validity

Once you have entered the materials it is possible to add the informations of validity.

|   |             | Id       | Description | Filename            | Length    |
|---|-------------|----------|-------------|---------------------|-----------|
| - | A           | 22 def   |             | COMMERCIALS\def.mp4 | 00:11.400 |
|   | Valid       | From the | To          | Area                |           |
| 4 | + Add 🝵 Del |          |             |                     |           |
|   |             |          |             |                     |           |

Click to + Add add a period of validity or non validity

|             | Date From | Date To | Area       |
|-------------|-----------|---------|------------|
| Not Valid ▼ |           |         | 🔲 🔲 AREA 1 |

Cancel Save

Select from the pulldown menu Valid Or Not Valid and enter the dates for the beginning and end of the period of validity of the file, and then select the area with which to associate the validity period (if not selected any area, the period of validity will be associated with all areas of the current programming).

## Materials - Rotation

If for a single programming are inserted more materials it is possible to define also the rotation to be assigned to the selection of different files (if not defined will be selected in succession with one another), and you can define different rotations for specific periods.

| Material Rot | ation       |     |            |            |           | 0                       |
|--------------|-------------|-----|------------|------------|-----------|-------------------------|
|              | Date From   |     |            | Date To    |           | Туре                    |
| -            | 21-04-2017  | ] [ | 30-04-2017 |            | Replace • |                         |
|              |             |     |            | Rotation ≑ |           |                         |
| 4            | BCBBCC      |     |            |            |           |                         |
| 20           | + Add a Del |     |            |            |           |                         |
| 2            |             |     |            |            |           |                         |
|              |             |     |            |            |           |                         |
|              |             |     |            |            |           |                         |
|              |             |     |            |            |           |                         |
| + Add @ De   |             |     |            |            |           | Visualizzati 1 - 1 di 1 |
|              |             |     |            |            |           |                         |

Click + Add on (1) to add a new period of rotation.

Select the period of validity of the rotation (Start Date and End Date)

**Type**: Indicates whether the new rotation goes to replace the previous one (Replace) or whether it should be added to that already defined(ADD).

Once you have added the rotation period you can specify the sequence that the spots will have during the selection.

Click + Add on (2) to add a new sequence and enter the letters corresponding to the spot that should be

selected alternated by a space (e.g. A B B A C B).

To save the details of the rotation press the Enter key on the keyboard.

Once you have finished all the settings press Save to commit all the changes.

<u>Area</u>

To access the tab Area return to the tab programming connected and in correspondence of each programming open

|           | specifications through the |        |          |              |      |             |              | arrow (1) and |           |           |             |             |          | d click   | (2).  |  |           |                     |       |
|-----------|----------------------------|--------|----------|--------------|------|-------------|--------------|---------------|-----------|-----------|-------------|-------------|----------|-----------|-------|--|-----------|---------------------|-------|
| DETAILS O | Contract                   | Agents | PRODUCTS | SUMMARY      | Rate | SCHEDULER   | DETAILS SCHE | DULER         | MATERIALS | Related : | SCHEDULER   |             |          |           |       |  | BITON     | LIVE SIRILI - 2017, | /0000 |
|           | Id                         |        |          | Adv Campaign | A    | dv Category | Sub C        | ategory       | Fr        | om        | То          |             | Quantity | Priority  | Note  |  |           |                     |       |
| 1         | 8                          |        |          | SPO          | T 20 |             |              | INFORM        | IATICA    |           |             | 14-04-2017  |          | 4-04-2017 | 1     |  | 5         |                     |       |
|           |                            |        | Id       |              |      |             | Ar           | ea 🗢          |           |           |             |             | Days     |           |       |  | Time Type |                     |       |
| 4         | 6                          |        |          |              |      | AREA 1      |              |               |           | Mon       | Tue Wed Thu | Fri Sat Sun |          |           | Fixed |  |           |                     |       |
| 2 🤇       | + Add 🝵 el                 |        |          |              |      |             |              |               |           |           |             |             |          |           |       |  |           |                     |       |
|           | 7                          |        |          | SPO          | T 20 |             |              | INFORM        | IATICA    |           |             | 14-04-2017  |          | 4-84-2017 | 1     |  | 5         |                     |       |
| •         | 6                          |        |          | SPO          | Т 20 |             |              | INFORM        | IATICA    |           |             | 14-04-2017  |          | 4-04-2017 | 1     |  | 5         |                     |       |

At this point opens the tab area where are shown the schedule details for the different areas.

In this section are reproposed the parameters of the programming of the main spot view only in so far as the ends resume all references from the programming of the element to which they are linked.

| DETAILS CONTRACT | Agents   | Produ   | CTS SI | JMMARY | Rate | Scheduler     | DETAILS SCHEDULER | Materials | RELATED SCHEDULER | AREA |
|------------------|----------|---------|--------|--------|------|---------------|-------------------|-----------|-------------------|------|
| Ar               | EA AREA  | 1       |        |        | ٠    |               | Description       | Q         | uantity           |      |
| TIME TY          | PE Fixed |         |        |        | •    | 00:00 - 24:00 |                   |           | *                 |      |
| TEMPLA           | TE base  |         |        |        | •    | Drive Mattina |                   |           |                   |      |
|                  |          |         |        |        |      | Drive Sera    |                   |           |                   |      |
|                  | DAYS OF  | WEEK    |        |        |      | Drive Time    |                   |           |                   |      |
|                  | Mon      | TUE WED | THU FR |        | SUN  | Giorno        |                   |           | -                 |      |
|                  |          | •       |        |        |      | Daily q.ty 5  | Tot sets 0        |           |                   |      |

Area: programming area

Type Timetables: type of programming:

- Fixed: programming at fixed times
- Rotation: programming a clockwise rotation
- Manual: manual programming

**Template**: template of reference for the automatic programming (software proposes a base template that you can modify in the appropriate section)

Days of week: days of the week enabled and disabled

# Statistics

## The Playlist

The statistics of the playlists allow you to view the playlist advertising within a day.

| PLAYLIST   |               |           |
|------------|---------------|-----------|
| Select day | 28-12-2017    | Optionals |
| Channel    | BitOnLive     | ۲         |
| Area       | AREA 1 - AREA | ۲         |
| Player     |               | T         |
|            | Cancel Filter |           |

Select Day: Select from the Calendar the day to display Channel: Select the reference channel Area: Select the area to filter Player: Select the player to filter To view the statistics click the key Filter

| Time 🗢 | Title         | Filename                      | Duration | Priority | Position | Customer               | Adv Category             | Sub Category | Area   | Channel   | Product |   |
|--------|---------------|-------------------------------|----------|----------|----------|------------------------|--------------------------|--------------|--------|-----------|---------|---|
| 07:57  |               |                               |          | 5        | 2        | ORCESE IMPIANTI S.r.I. | IMPIANTI CLIMATIZZAZIONE |              | AREA 1 | BitOnLive | SPOT30  | × |
| 07:57  |               |                               |          | 5        | 2        | ORCESE IMPIANTI S.r.I. | IMPIANTI CLIMATIZZAZIONE |              | AREA 1 | BitOnLive | SPOT30  | × |
| 07:57  |               |                               |          | 5        | 2        | ORCESE IMPIANTI S.r.I. | IMPIANTI CLIMATIZZAZIONE |              | AREA 1 | BitOnLive | SPOT30  | × |
| 10:57  | caffè cossu_1 | COMMERCIALS\caffè cossu_1.mp4 | 00:22    | 5        | 2        | asd                    |                          |              | AREA 1 | BitOnLive | SPOT20  | × |
| 10:57  | caffè cossu_1 | COMMERCIALS\caffè cossu_1.mp4 | 00:22    | 5        | 2        | asd                    |                          |              | AREA 1 | BitOnLive | SPOT20  | × |
| 10:57  | caffè cossu_1 | COMMERCIALS\caffè cossu_1.mp4 | 00:22    | 5        | 2        | asd                    |                          |              | AREA 1 | BitOnLive | SPOT20  | × |
| 10:57  | tim cup       | COMMERCIALS\tim cup.mp4       | 00:22    | 5        | 2        | asd                    |                          |              | AREA 1 | BitOnLive | SPOT20  | × |
| 10:57  | tim cup       | COMMERCIALS\tim cup.mp4       | 00:22    | 5        | 2        | asd                    |                          |              | AREA 1 | BitOnLive | SPOT20  | × |
| 10:57  | tim cup       | COMMERCIALS\tim cup.mp4       | 00:22    | 5        | 2        | asd                    |                          |              | AREA 1 | BitOnLive | SPOT20  | × |
| 12:57  | caffè cossu_1 | COMMERCIALS\caffè cossu_1.mp4 | 00:22    | 5        | 2        | asd                    |                          |              | AREA 1 | BitOnLive | SPOT20  | × |
| 12:57  | caffè cossu_1 | COMMERCIALS\caffè cossu_1.mp4 | 00:22    | 5        | 2        | asd                    |                          |              | AREA 1 | BitOnLive | SPOT20  | × |
| 12:57  | caffè cossu_1 | COMMERCIALS\caffe cossu_1.mp4 | 00:22    | 5        | 2        | asd                    |                          |              | AREA 1 | BitOnLive | SPOT20  | × |

Are Indicated programming time, title and name of the file, the duration, priority, customer, product category, etc. in the last column it is possible to verify the existence of the file. A blue line separates the advertising blocks.

## Media Exist

Through the section of Media exists, it is possible to verify the existence of the files of advertising elements programd in a

specific day.

| LIST MEE   | DIA EXIST     |   |
|------------|---------------|---|
| Channel    | BitOnLive     | • |
| Area       | AREA 1 - AREA | • |
| Player     |               | • |
| Select day | 21-12-2017    |   |
|            | Cancel Filter |   |

**Channel**: indicate the reference channel

Area: Select the area to filter

Player: Select the player to filter

Select Day: select from the calendar day to display.

To view the statistics click the key Filters

| Title         | Filename                         | Customer               | Area   | Channel   | Product |
|---------------|----------------------------------|------------------------|--------|-----------|---------|
| 6_Tono 60     | L:\8083\material\6_Tono 60.mp3   | ORCESE IMPIANTI S.r.I. | AREA 1 | BitOnLive | SPOT20  |
| ORCESE 10 sec | L:\8083\material\2_Bianco 10.mp3 | ORCESE IMPIANTI S.r.I. | AREA 1 | BitOnLive | SPOT10  |
| ORCESE 30 sec | L:\8083\material\4_Tono 60.mp3   | ORCESE IMPIANTI S.r.I. | AREA 1 | BitOnLive | SPOT30  |

The row of the not found file is highlighted in red.

## **Crowding**

The crowding statistics allow you to view the duration of the advertising blocks within several days.

| ADVERT  | TISING CROWDING |               |              |       |
|---------|-----------------|---------------|--------------|-------|
| From    | 18-05-2017      | To 31-12-2017 | Sets         | <br>۲ |
| Channel | BitOnLive       | •             | Adv Type     | <br>۲ |
| Area    | AREA 1 - AREA   |               | Adv Category | <br>۲ |
| Totals  | Time            |               | Sub Category | <br>• |
|         | Cancel Filter   |               |              |       |

From/To: select from the calendar date of beginning and end of the analysis period

### Channel: Select the channel to display.

### Area: Select the area to display.

| Date       | 05:57 | 06:57 | 07:57 | 08:57 | 09:57 | 10:57 | 11:57 | 12:57 | 13:57 | 14:57 | 15:57 | 16:57 | 17:57 | 18:57 | 19:57 | 20:57 |
|------------|-------|-------|-------|-------|-------|-------|-------|-------|-------|-------|-------|-------|-------|-------|-------|-------|
| 18-05-2017 | 00:20 | 00:10 | 00:30 |       |       | 00:10 | 00:10 |       |       | 00:20 | 00:10 | 00:20 | 00:30 | 00:40 |       | 00:10 |
| 19-05-2017 |       |       | 00:10 | 00:30 | 00:10 | 00:20 |       | 00:10 |       | 00:20 |       | 00:10 | 00:40 | 00:30 | 00:10 | 00:20 |
| 20-05-2017 | 00:20 | 00:10 |       |       |       | 00:10 |       |       | 00:10 | 00:20 | 00:10 | 00:20 |       | 00:10 |       | 00:10 |
| 21-05-2017 |       |       | 00:10 | 00:10 |       | 00:20 | 00:10 |       |       | 00:20 |       | 00:10 | 00:10 |       | 00:10 | 00:20 |
| 22-05-2017 | 00:20 |       | 00:10 |       | 00:10 |       |       | 00:10 |       | 00:20 | 00:10 | 00:20 |       | 00:10 |       | 00:10 |
| 23-05-2017 | 00:10 |       |       |       | 00:10 | 00:20 |       |       | 00:10 | 00:20 |       | 00:10 | 00:10 |       | 00:10 | 00:20 |
| 24-05-2017 | 00:20 | 00:10 |       |       |       | 00:10 | 00:10 |       |       | 00:20 | 00:10 | 00:20 |       | 00:10 |       | 00:10 |
| 25-05-2017 |       |       | 00:10 |       | 00:10 | 00:20 |       | 00:10 |       | 00:20 |       | 00:10 | 00:10 |       | 00:10 | 00:20 |
| 26-05-2017 | 00:20 | 00:10 |       |       |       | 00:10 |       |       | 00:10 | 00:20 | 00:10 | 00:20 |       | 00:10 |       | 00:10 |
| 27-05-2017 |       |       | 00:10 |       | 00:10 | 00:20 | 00:10 |       |       | 00:20 |       | 00:10 | 00:10 |       | 00:10 | 00:20 |
| 28-05-2017 | 00:20 |       | 00:10 |       |       | 00:10 |       | 00:10 |       | 00:20 | 00:10 | 00:20 |       | 00:10 |       | 00:10 |
| 29-05-2017 | 00:10 |       |       | 00:10 |       | 00:20 |       |       | 00:10 | 00:20 |       | 00:10 | 00:10 |       | 00:10 | 00:20 |
| 30-05-2017 | 00:20 | 00:10 |       |       | 00:10 |       | 00:10 |       |       | 00:20 | 00:10 | 00:20 |       | 00:10 |       | 00:10 |
| 31-05-2017 |       |       | 00:10 |       | 00:10 | 00:20 |       | 00:10 |       | 00:20 |       | 00:10 | 00:10 |       | 00:10 | 00:20 |

## Order List

Through the order list, it is possible to view the order in a date range.

### ORDER LIST

| From     | 18-05-2017    | To 02-06-2017 |   |
|----------|---------------|---------------|---|
| Status   | All           |               | ۲ |
| Channel  | BitOnLive     |               | ۲ |
| Area     | AREA 1 - AREA |               | ۲ |
| Customer |               |               | ۲ |
| USER     |               | ¥             |   |
|          | Cancel Filter |               |   |

From/To: select from the calendar dates of the period to analyze

Status: Select the status of the programming from view (All, Start, End)

**Channel**: Select the channel to view

Area: Select the area

Customer: filter schedules related to a specific customer

User: filter the user to view the schedules enter

To view the results click on button Filters

| Title         | Filename                         | Customer               | Area   | Channel   | Product |
|---------------|----------------------------------|------------------------|--------|-----------|---------|
| 6_Tana 60     | L:\8083\material\6_Tono 60.mp3   | ORCESE IMPIANTI S.r.I. | AREA 1 | BitOnLive | SPOT20  |
| ORCESE 10 sec | L:\8083\material\2_Bianco 10.mp3 | ORCESE IMPIANTI S.r.I. | AREA 1 | BitOnLive | SPOT10  |
| ORCESE 30 sec | L:\8083\material\4_Tono 60.mp3   | ORCESE IMPIANTI S.r.I. | AREA 1 | BitOnLive | SPOT30  |

In the table that appears are specified: Area, Customer, contract number, customer alias, programed product, dates from/to, priorities and programming days.

## **Business**

Business statistics allow you to view the details of the active listings in a given period.

| BUSINESS | STATISTICS    |               |       |               |
|----------|---------------|---------------|-------|---------------|
| From     | 18-05-2017    | To 31-05-2017 | Area  | Group Area 🔲  |
| Channel  | BitOnLive     |               | ▼ ARE | EA 1 🔲 AREA 2 |
| Product  |               |               | •     |               |
| USER     |               | Ŧ             |       |               |
|          | Cancel Filter |               |       |               |

From/To: select from the calendar dates of the period from view

Channel: Select the channel to analyze

Areas: tick the areas to display

**Product**: filter by type of product to analyze

User: filter for user who has entered the Production

To view the results click on button Filters

| Customer 🕆             | ContractNr | Agent    | Scheduler | Adv Campaign | Date From  | Date To    | Product | Area   | Quar | Total | TotalPrice |
|------------------------|------------|----------|-----------|--------------|------------|------------|---------|--------|------|-------|------------|
| ORCESE IMPIANTI S.r.I. | 2017/00004 | Sangalli | 5         |              | 01-05-2017 | 05-07-2017 | SPOT 30 | AREA 1 | 3    | 18    | 50.00      |
| ORCESE IMPIANTI S.r.I. | 2017/00004 | Sangalli | 4         |              | 01-05-2017 | 05-07-2017 | SPOT 20 | AREA 1 | 3    | 42    | 400.00     |
| ORCESE IMPIANTI S.r.I. | 2017/00004 | Sangalli | 3         |              | 01-05-2017 | 05-07-2017 | SPOT 10 | AREA 1 | 6    | 84    | 400.00     |

In the table are specified for each element: Customer, Nr Contract, Agent, Scheduler ID, Campaign Name, Programming period,

Product type, Area, Quantity per day, total number and total price of programming.

## Accounting

The accounting statistics show the list of the products purchased by customers.

|         | ١G         |               |                     |
|---------|------------|---------------|---------------------|
| From    | 18-05-2017 | To 31-05-2017 | Area 🛛 Group Area 🗐 |
| Channel | BitOnLive  |               | AREA 1 AREA 2       |
| Product |            |               | T                   |
| User    |            | T             |                     |
| STATUS  | All        | •             |                     |
|         |            |               | Group Contract      |

Cancel Filter

From/To: select from the calendar dates of the period from view

Channel: Select the channel to analyze

Areas: tick the areas to display

Product: filter by type of product to analyze

User: filter for user who has entered the Programming

Status: All, Quotation, Contract

To view the results click on button Filters

| Customer              | Contract Nr | Agent    | Date From  | Date To    | Product | Area   | Quantity | Total Price |
|-----------------------|-------------|----------|------------|------------|---------|--------|----------|-------------|
| asd                   | 2017/00001  |          | 07-04-2017 | 00-00-0000 | SPOT 20 | AREA 1 | 50       | 0           |
| asd                   | 2017/00003  |          | 11-04-2017 | 00-00-0000 | SPOT 20 | AREA 1 | 100      | 0           |
| asd                   | 2017/00002  |          | 07-04-2017 | 00-00-0000 | SPOT 10 | AREA 1 | 1        | 0           |
| BitOnLive s.r.l.      | 2017/00005  |          | 14-04-2017 | 00-00-0000 | SPOT 20 | AREA 1 | 1        | 100         |
| OBCERE INDIANTI C x I | 2017/00004  | Canaalli | 12.04.2017 | 00.00.0000 | SDOT 20 | ADEA 1 | 50       | 950         |

In the table are specified for each element: Customer, Nr Contract, Agent, Validity period, Product type, Area, Products quantity and total price of programming.

The number of rows displayed with a white background are related to quotes, those with gray background are related to the contracts.

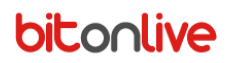

# Administration

In this section, you can manage invoices documents

## **Generating invoices**

In this section, Zelos is able to automatically generate the provisional invoices of different customers by a single click.

|          | Custow  | MER TO            |
|----------|---------|-------------------|
| -12-2017 |         |                   |
|          | 12-2017 | Custor<br>12-2017 |

Date from/to: Enter the time period, click on the field of the date for bring up the calendar and select the desired date Customer from/to: Enter the name of the customer to define a range of customers to filter. (Alphabetical order) Invoice Date: Enter the date of the invoice

Clicking on Invoices generation Zelos automatically creates the invoices for all customers who have an installment due to expire during the indicated period.

Invoices created will be inserted in the list of provisional invoices to be amended, corrected or integrated.

## **Provisional Invoices**

In the window of the provisional invoices are listed all invoices not yet issued.

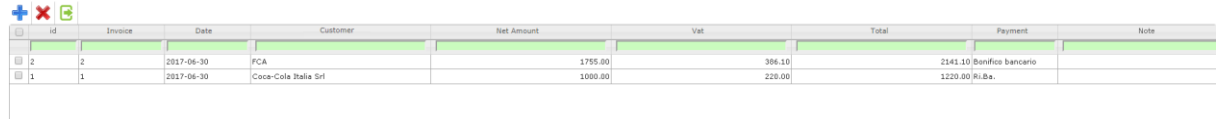

- + Adds a new provisional invoice
- X Delete the provisional invoice selected
- Makes definitive the selected invoice

Clicking on the Add button or double clicking on the desired invoice opens the Edit window of the invoice.

## <u>Header</u>

| huvoice          |          |   |
|------------------|----------|---|
| INVOICE          |          |   |
| DATE             |          |   |
| 21-12-2017       |          |   |
| No               |          |   |
| 1                |          |   |
|                  |          |   |
| DETAILS CUSTOMER |          |   |
| CUSTOMER         |          |   |
| XWZ ltd          |          |   |
| Int Code         |          | ] |
| CL00006          |          |   |
| Appp500          |          |   |
| ADDRESS          | ]        |   |
|                  |          |   |
| Сіту             |          |   |
|                  |          |   |
| ZIP CODE         |          |   |
|                  |          |   |
| PROVINCE         |          |   |
|                  |          |   |
| COUNTRY          |          |   |
| Italy            | <b>v</b> |   |
| VAT              |          |   |
|                  | 1        |   |
| Tau Cada         | ]        |   |
| Tax Code         | 1        |   |
|                  |          |   |

In the upper part of the window are set automatically the progressive number and the date of creation (editable by clicking on the field and selecting an alternative date from the calendar).

In section detail customer, enter the customer name: by typing the first three letters will be proposed the list of clients matching already entered to be able to select.

The personal information will be automatically filled for the parts already inserted in the section customer demographics of Zelos.

## **Details Payment**

| Details Payment<br>Payment |   |  |
|----------------------------|---|--|
|                            | • |  |
| NOTE PAYMENT               |   |  |
|                            |   |  |
| INTERNAL NOTE              |   |  |
|                            |   |  |
|                            |   |  |
|                            |   |  |
|                            |   |  |

Payment: select from the list the payment mode

Note Payment: Additional Notes concerning the payment

Internal Note: Additional Notes that will not be included in the invoice

## Invoice Detail

For each element to be inserted in the invoice, click **Add** at the bottom of the window.

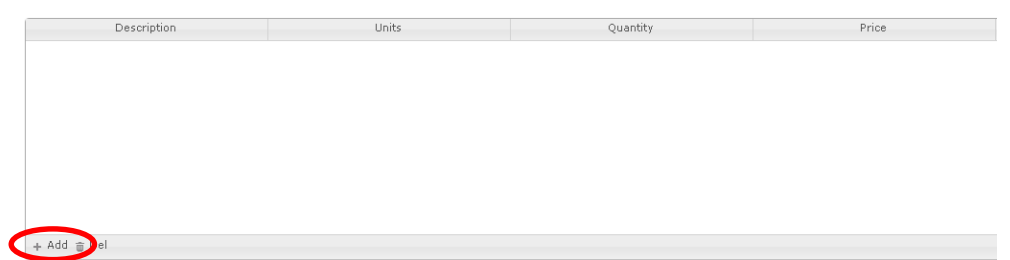

In the window that appears, enter:

- Description
- Unit of Measure
- Quantity
- Price
- Discount (percentage)

The Net Amount field will be automatically calculated

| DESCRIPTION          |          |            |     |
|----------------------|----------|------------|-----|
|                      |          |            |     |
|                      |          |            | li. |
| UNITS QUANTITY PRICE | DISCOUNT | NET AMOUNT | VAT |
| NR T                 | 0.00     | 0.00       | 🔻   |

### Cancel Save

### Upon completion of all the fields click Save, all elements inserted will be listed in the table.

The totals of the invoice will be reported at bottom page

|        | IMPONIBILE | IVA     | IMPORTO COMPLESSIVO |
|--------|------------|---------|---------------------|
| TOTALE | 5970.00    | 1313.40 | 7283.40             |

## Invoices

In the window of the provisional invoices are listed all invoices not yet issued.

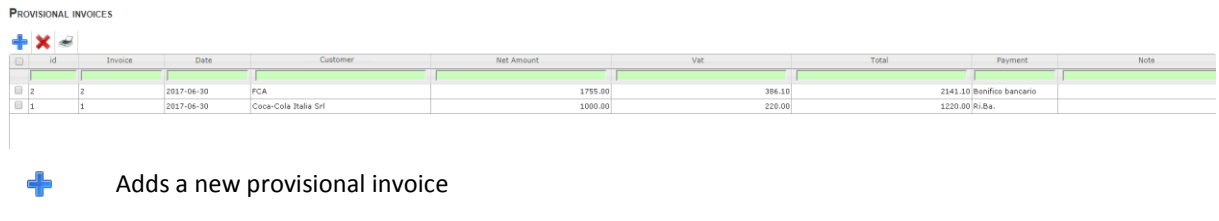

Delete the provisional invoice selected

Clicking on the Add button or double clicking on the desired invoice opens the Edit window of the invoice.

## <u>Header</u>

Unlike the provisional invoices in the final invoices is also present the tick for closing the invoice.

| 21-12-2017       |  |    |  |
|------------------|--|----|--|
| No               |  |    |  |
| 1                |  |    |  |
|                  |  |    |  |
|                  |  |    |  |
| DETAILS CONTOMER |  |    |  |
| CUSTOMER         |  |    |  |
| XWZ Itd          |  |    |  |
| Int. Code        |  |    |  |
| CL00006          |  |    |  |
| Address          |  |    |  |
|                  |  |    |  |
| Сіту             |  |    |  |
|                  |  |    |  |
| ZIP CODE         |  |    |  |
|                  |  |    |  |
| PROVINCE         |  |    |  |
|                  |  |    |  |
| COUNTRY          |  |    |  |
| Italy            |  | w. |  |
| VAT              |  |    |  |
|                  |  |    |  |

In the upper part of the window are set automatically the progressive number and the date of creation (editable by clicking on

the field and selecting an alternative date from the calendar).

In section detail customer, enter the customer name: by typing the first three letters will be proposed the list of clients matching already entered to be able to select.

The personal information will be automatically filled for the parts already inserted in the section customer demographics of Zelos.

## Details Payment

| Details Payment<br>Payment |  |
|----------------------------|--|
| <b>v</b>                   |  |
| NOTE PAYMENT               |  |
|                            |  |
| INTERNAL NOTE              |  |
|                            |  |
|                            |  |
|                            |  |

Payment: select from the list the payment mode

Note Payment: Additional Notes concerning the payment

Internal Note: Additional Notes that will not be included in the invoice

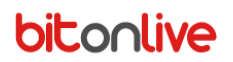

## Invoice Detail

For each element to be inserted in the invoice, click **Add** at the bottom of the window.

| Description | Units | Quantity | Price |
|-------------|-------|----------|-------|
|             |       |          |       |
|             |       |          |       |
|             |       |          |       |
|             |       |          |       |
|             |       |          |       |
|             |       |          |       |
|             |       |          |       |
| + Add â el  |       |          |       |

In the window that appears, enter:

- Description
- Unit of Measure
- Quantity
- Price
- Discount (percentage)

The Net Amount field will be automatically calculated

| DESCRIPTION          |          |            |     |
|----------------------|----------|------------|-----|
|                      |          |            |     |
| UNITS QUANTITY PRICE | DISCOUNT | NET AMOUNT | VAT |
| NR 🔻                 | 0.00     | 0.00       | 🔻   |

#### Cancel Save

Upon completion of all the fields click Save, all elements inserted will be listed in the table.

The totals of the invoice will be reported at bottom page

|       | NET AMOUNT | VAT    | Total amount |
|-------|------------|--------|--------------|
| TOTAL | 2000.00    | 440.00 | 2440.00      |

### Print Invoices

Click the button e Print Invoice to print the invoice. In the window that appears, you can also select the "send mail" box to send it to the customer.

# Tools

## Import

This section allows you to import the programming of external agencies.

| Description           | Programmazione Agenzia                                     |
|-----------------------|------------------------------------------------------------|
| Туре                  | ETERE                                                      |
| Default<br>Path       |                                                            |
| Material<br>Path      |                                                            |
| Material<br>Extension | MP3                                                        |
| Prefix                |                                                            |
| Area                  | <ul> <li>✓ CH1 - AREA 1</li> <li>□ CH1 - AREA 2</li> </ul> |
| Product               | SPOT 20 🔹                                                  |

Description: Identification Name of the profile of import

Type: the format of the file you want to import

Default path: path and name of the text file to import

Materials path: Path and name of the advertising materials

Extension: Extension of materials

Prefix: prefix related to the code of the contract to distinguish the contracts and customers imported

Area: Select the area on which to apply the programming

Product: Select the product that you want to associate with the programming

| Times Conversion | 0                    |
|------------------|----------------------|
| From             | То                   |
| 08:04            | 08:10                |
| 09:04            | 09:10                |
| 10:04            | 10:10                |
| 11:02            | 11:03                |
|                  |                      |
|                  |                      |
|                  |                      |
|                  |                      |
|                  |                      |
|                  |                      |
|                  |                      |
|                  |                      |
| •                | *                    |
| 🖶 Save           | Visualizzati 1 - 300 |

In the table to the right, it is possible to modify the hours of programming from import to adapt them to the timetable of advertising programming. Enter in column **From** the times of the Import programming and in the column **To** the times with which replace them.

Click Save to save the profile of import and Import to begin programming importing.

## <u>Export</u>

To export the adv listings and make them available to the Flu-O Playout select:

Channel: channel whose export programming

From: date from which to start the export

## Days: indicate the number of days to export

### EXPORT

| Channel | Tutti      | • |
|---------|------------|---|
| From    | 21/12/2017 |   |
| Days    | 30         |   |

Cancel Export

## Once done, click Export

## **Certification**

Click Import to import the items information from the playout.

## CERTIFICATION

| From    | То            | Customer  | •    |
|---------|---------------|-----------|------|
| Channel | •             | Contract  | •    |
| Area    | •             | Scheduler | •    |
|         | Cancel Filter | Im        | port |

From / to: enter the dates for the beginning and end of the period to search

Customer: list of customers in the archive

Channel: list of channels

Contract: List of contracts

Area: list of areas

Programming: list of programming periods

Once you have selected the fields click Filter.

Select the line relative to the information that you want to certify, to save the file summary of the spots to certify press Print.

# Tables

## Adv category

To insert a new product category, click Add 🛛 🕂

DETAILS ADV CATEGORY

| Description   | HOTEL |
|---------------|-------|
| External code |       |
| Back Save     |       |

Description: name of Category

External code: alphanumeric code to communicate with external programs

Press Save to save changes

## Sub Category

To insert a new **sub category** click on **Add** 

| DETAILS SUB CATEGORY |  |  |
|----------------------|--|--|
| Description          |  |  |
| External code        |  |  |
|                      |  |  |

Back Save

Description: name of sub category

External code: alphanumeric code to communicate with external programs

Press Save to save changes

## Agents

To insert a new Agent click on Add 🛛 🕂

### **DETAILS AGENTS**

| Sangalli |
|----------|
| Daphne   |
|          |
|          |
|          |
|          |
| 0.00     |
|          |
|          |
|          |
|          |
|          |

Back Save

External code: alphanumeric code to communicate with external programs Last Name/First Name: Demographics Agent

Phone/Fax/Email: Contact Agent

Commission: commission percentage of the agent (numbers from 0 to 100)

Note: Additional Notes

Press Save to save changes

## **Products**

### To insert a new **product** click on Add 🛛 🕂

### DETAILS PRODUCTS

| Code          | SPOT10   |
|---------------|----------|
| External code |          |
| Description   | SPOT 10  |
| Units         | NUMBER • |
| Value         | 0        |
| Price A       | 0.00     |
| Price B       | 0.00     |
| Price C       | 0.00     |
| Format        | TIME     |
| Туре          | SPOT 🔹   |
| Background    |          |
| Fontcolor     |          |
|               | Preview  |

Back Save

**Code**: product name

External code: alphanumeric code to communicate with external programs

**Description**: Description of the product

Unit: Unit of measure for this product (definable by the user in the Unit section)

Value: value to be assigned to the product (e.g. 10 seconds spot: Unit =Seconds, Values = 10)

Price A / B / C: bands of the price of the product

Format: Type of product (TIME, LABLE, BANNER, AUX)

Background: double click to select a background color to identify the product

Text Color: double click to select a color for the text

## **Packages**

To insert a new package click on Add 🛛 🕂

DETAILS PACKETS

| Description | 20 30   |
|-------------|---------|
|             | 5% Sale |
| NOTE        |         |
|             |         |

## Description: Identification Name of the package

Note: Additional Notes

| Products          |           |     | c                       |
|-------------------|-----------|-----|-------------------------|
|                   | Product 🕆 |     | Quantity                |
| SPOT 20           |           | 100 |                         |
| SPOT 30           |           | 50  |                         |
|                   |           |     |                         |
|                   |           |     |                         |
|                   |           |     |                         |
| 1 2               |           |     |                         |
| + Add 3D ( B Save |           |     | Visualizzati 1 - 2 di 2 |

Add products to the packet through the Add button (1) to confirm the product inserted click Save (2)

Product: Select the type of product

Quantity: Enter the quantity of the product

## Price List

| To insert a new | price | list click | on Add | ╋ |
|-----------------|-------|------------|--------|---|
|-----------------|-------|------------|--------|---|

### DETAILS PRICE LIST

| -          | D. I. I. |   | 0        | Dire Li   | _ |
|------------|----------|---|----------|-----------|---|
| I YPE      | Product  | • | CHANNEL  | BitOnLive | • |
| NAME       | SPONSOR  | ٣ | Area     |           | • |
| PRICE 1    | 0.00     |   |          |           |   |
| PRICE 2    | 0.00     |   |          |           |   |
| PRICE 3    | 0.00     |   |          |           |   |
| DATE START |          |   | DATE END |           |   |
| Note       |          |   |          |           |   |

BACK SAVE

Type: Product or Package

Name: Select the product or package

Channel: Select the channel of reference

Area: Select the reference area

Price 1 / 2 / 3: prices of differentiated price list

Start Date / End: period to which to apply the price list (if not specified, Zelos consider as fixed price list)

Note: Additional Notes

To make the changes press Save.

## Type Advertising

To insert a new Adv Type click on Add 🛛 🕂

DETAILS ADV TYPE

| Description   | SPOT                                                                                                    |
|---------------|----------------------------------------------------------------------------------------------------|
| External code |                                                                                                    |
| Opener        |                                                                                                    |
| Intraspot     |                                                                                                    |
| Closure       | <ul> <li>Image: A start of the start of the start of</li></ul> |
| Back Save     |                                                                                                    |

Description: Name identifier

External code: alphanumeric code to communicate with external programs Opening / Intraspot / Closing: Enables or disables the jingles of opening / intraspot / closure

To make the changes press Save.

## <u>Unit</u>

To insert a new Unit of measure, click Add 🛛 🕂

## **DETAILS UNITS**

| Description | NUMBER |
|-------------|--------|
| Abb         | NR     |
| Back Save   |        |

## Description: indicative Name

Abb: abbreviation of the units of measure

## <u>Sets</u>

To add new Set click on Add

## DETAILS SETS

| * Channel   | BitOnLive     |
|-------------|---------------|
| * Area      | AREA 1        |
| Туре        | Group 🔻       |
| Description | 00:00 - 24:00 |

## Channel: Select the channel of reference

Area: Select the area

**Type**: The type of definition (Group, Interval)

Description: Identification Name of the band

- For the Group type:

Select the validity days and timetables of the set.

| 08:57 | Mo Tu We Th Fr Sa Su |  |
|-------|----------------------|--|
| 09:57 | Mo Tu We Th Fr Sa Su |  |
| 10:57 | Mo Tu We Th Fr Sa Su |  |
| 11:57 | Mo Tu We Th Fr Sa Su |  |
| 12:57 | Mo Tu We Th Fr Sa Su |  |
| 13:57 | Mo Tu We Th Fr Sa Su |  |
| 14:57 | Mo Tu We Th Fr Sa Su |  |

- For Range type :

From / to: Enter the start and end times of the band

| * From | 00:00 |  |
|--------|-------|--|
| * To   | 23:59 |  |

## <u>Times</u>

| To insert | new a    | adv ti | i <b>me</b> c | lick o   | n Ad     | d        | ÷        |  |
|-----------|----------|--------|---------------|----------|----------|----------|----------|--|
| DETAILS T | IMES     |        |               |          |          |          |          |  |
| Channel B | BitOnLiv | /e     |               |          |          |          |          |  |
| Area A    | REA 1    |        |               |          |          |          |          |  |
| Тіме      |          |        |               |          |          |          |          |  |
| Days      | Mon<br>€ | Tue    | Wed<br>🕑      | Тн∪<br>€ | Fri<br>💌 | Sat<br>🕑 | Sun<br>V |  |

Channel: Select the channel of the time that you are inserting

Area: Select the Reference Area

Time: Enter the time (HH:MM)

Days: Select the validity days of the week for the time

In the following table, you can indicate periods of validity for specific times (e.g. Christmas period, provisional, etc.)

| Validity      | 0                    |
|---------------|----------------------|
| From 🗢        | То                   |
| 19/05/2017    | 21/05/2017           |
| 26/05/2017    | 28/05/2017           |
|               |                      |
|               |                      |
|               |                      |
| 4             |                      |
| + Add De Save | Visualizzati 1 - 2 d |

Click Add to add a new period of validity and Save to confirm your changes.

In the table of **Time types** is required the insertion of content types for each advertising block. You can insert different types of advertising for each block.

To insert new types of advertising click on Add

| Times types        |         |            | 0                       |
|--------------------|---------|------------|-------------------------|
| Adv Type 🗄         | Max Nr. | Max Length | Group                   |
| SPOT               | 0       | 04:00      | 0                       |
|                    |         |            |                         |
|                    |         |            |                         |
|                    |         |            |                         |
|                    |         |            |                         |
|                    |         |            |                         |
| + Add = Del # Save |         |            | Visualizzati 1 - 1 di 1 |
|                    |         |            |                         |

Adv Type: Select the type of advertising already defined by the user

Max Nr: Enter the maximum number of elements for the advertising block

Max Length: indicate the maximum duration of advertising block (mm:ss format)

Group: numeric field that allows the grouping of the various types of advertising inserted.

The advertising block assumes as maximum duration the sum of the durations of the different groups set. The highest duration value among the same adv group is the total duration of the advertising group.

## <u>Show</u>

This section lists all the Show inserted in Philo Media Manager.

The shows on the list will then be selectable in the appropriate sections in the step of quotation or contract.

# Setup

## <u>Channel</u>

To insert a new **channel**, click Add.

| DETAILS CHANNEL |                            |
|-----------------|----------------------------|
| Name            | BitOnLive                  |
| Shortname       | CH1                        |
| Default         | ×                          |
| Logo            | Choose File No file chosen |
|                 | <b>₽</b> Logo              |
|                 | Delete image               |
| Back Save       |                            |

Name: indicative

Shortname: abbreviation

Default: if enabled shows the information of the channel in the Home screen

Logo: Click on Choose File You can insert your logo of the channel to be displayed

To make the changes effective click Save

## <u>Area</u>

To enter a new area click Add.

| DETAILS | AREA |
|---------|------|
|---------|------|

| Channel          | BitOnLive •                           |  |
|------------------|---------------------------------------|--|
| Name             | AREA 1                                |  |
| Description      | AREA                                  |  |
| Code             | 1                                     |  |
| External code    | 3                                     |  |
| Destination Path | C:\inetpub\wwwroot_8083\Zelos\export\ |  |
| Common Area      | •                                     |  |
| Area Type        | Single •                              |  |
| Export Type      | Daily file 🔹                          |  |
| Default          |                                       |  |

Back Save

Channel: Select the channel to which the area refers

Name: The name to identify the area that you are creating

Description: Additional Identifier

Code: technical parameters to define with the assistance

External code: Code for communication with external applications

Destination Path: target path of the export file

Common Area: Select the common area of channel reference

Area Type: Indicate if the area is splitting (single) or if it is National (Global)

Export Type: Select the type of file you want to export (Single, Daily)

Default: if enabled shows the information of the area in the Home screen

To make the changes effective click Save

## Template

The template defines the rules for the programming of the advertising rotation.

| TAGLI TEMPLATE |             |              |                                                                                                    |
|----------------|-------------|--------------|----------------------------------------------------------------------------------------------------|
| Default 🗹      |             |              |                                                                                                    |
| rizione base   |             |              |                                                                                                    |
| Conditions     |             |              |                                                                                                    |
|                | Codition    | Enable       | Violation                                                                                                    |
| +              | Category    | V            | V                                                                                                    |
| <b>+</b> +     | SubCategory |              |                                                                                                    |
| ++             | Length Left | $\checkmark$ | Image: A start and a start a start |
| ++             | Length Used |              |                                                                                                    |
| ++             | Number Used |              |                                                                                                    |
| ++             | Number Left |              |                                                                                                    |
| ++             | Distance    | Ø            | <b>V</b>                                                                                                    |
| ++             | Customer    | V            | Image: A start and a start a start |
|                |             |              |                                                                                                    |

\_\_\_

indietro Salva

## Default: if enabled will be taken as the default template in the rotation programming

### **Description:** Identification Name

The table lists all the parameters checked for the automatic scheduling of the advertising rotation. It is possible to move the parameters and changing the priority using the arrows in the first column. To enable the control of a parameter and the eventual violation double click on the corresponding checkbox.

### Category

| Category |             |        |   |            |
|----------|-------------|--------|---|------------|
| Enable 🗹 | Violation 🗹 | Min. 3 | • | Max. 100 🔻 |
|          |             |        |   | Back Save  |

Enabled: Indicates whether the parameter must be considered for the adv scheduling

Violation: Indicates whether the rule can be violated

Min: Minimum number of spots separation within the same block in case of category rule breach Max: Maximum number of spots separation within the same block in case of category rule breach

### Distance

| Distance |             |         |
|----------|-------------|---------|
| Enable 🗹 | Violation 🗹 | Steps 3 |

Enabled: Indicates whether the parameter must be considered for the adv scheduling

Violation: Indicates whether the rule can be violated

Step: Minimum number of advertising blocks that should separate the spots.

## Sub Category / Customer / Length Used / Length Left / Number Used / Number Left

| Length Used |             |
|-------------|-------------|
| Enable 🗹    | Violation 🗹 |

Back Save

Enabled: Indicates whether the parameter must be considered for the adv scheduling Violation: Indicates whether the rule can be violated

Back Save

## <u>User</u>

In this section, you can manage the users.

| Το add a new <b>ι</b> | <b>ıser</b> click on Add 🛛 🕂 |   |
|-----------------------|------------------------------|---|
| DETAILS USER          |                              |   |
| Name                  | Ferrante                     |   |
| Lastname              |                              |   |
| E-mail                |                              |   |
| User                  | ferrante                     |   |
| Password              | •••••                        |   |
| Password Confirm      |                              |   |
| Level                 | Administrator •              |   |
| Channel               | BitOnLive •                  |   |
| Signature             |                              |   |
|                       |                              |   |
|                       |                              |   |
|                       |                              |   |
|                       |                              |   |
|                       |                              |   |
|                       |                              | 1 |
| Back Cancel Save      |                              |   |

Name: The name of the user

Last name: Last name of the user

E-mail: mail address for the user

### **Password and Confirm**

Level: definition of the level of the user (Super Admin, Administrator, Billing, Commercial, Guest, User)

Channel: Select the channel you want to assign to the user

Signature

## Access Log

In this section, it is possible to have a historic relative to the accesses of the different users to Zelos